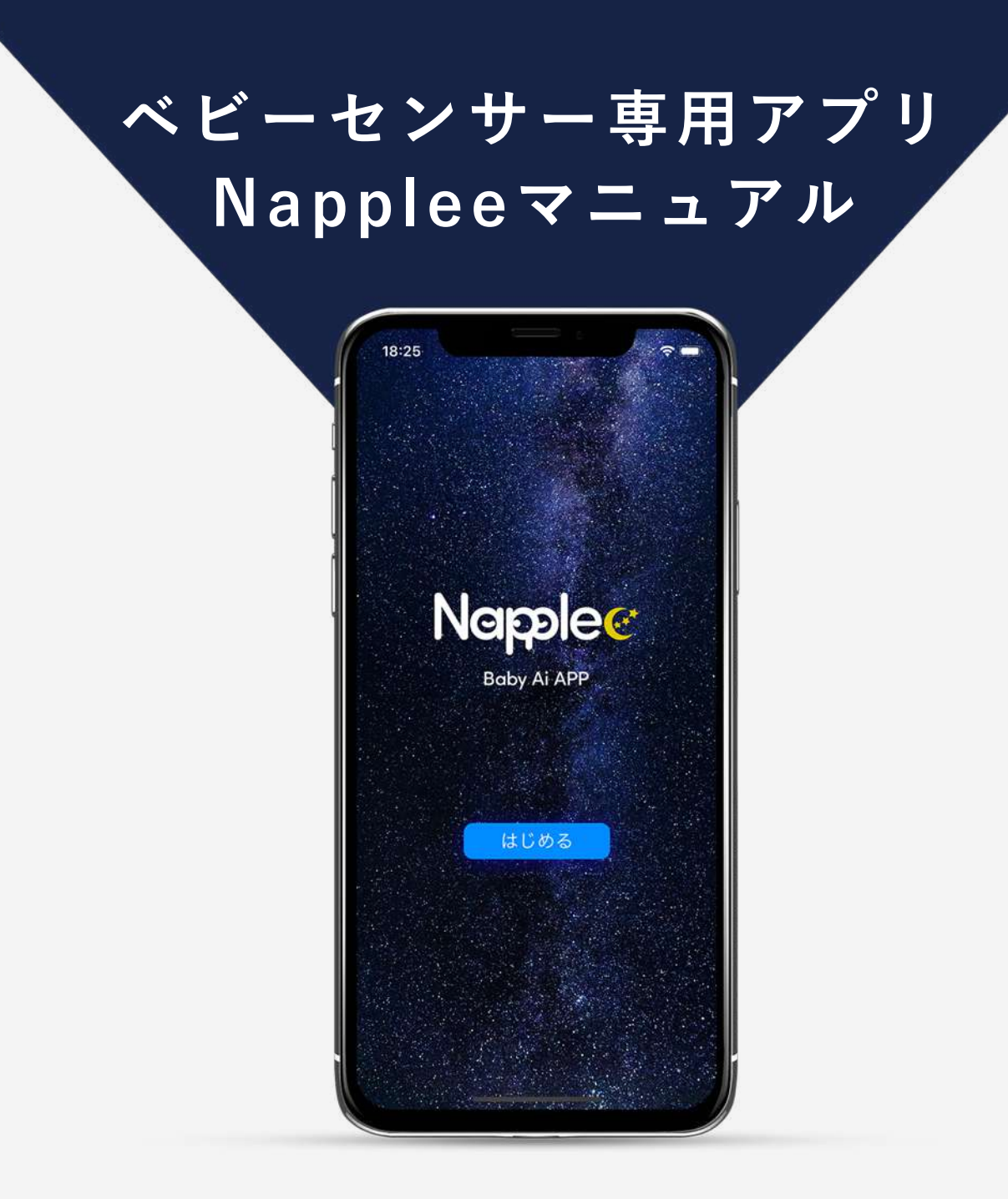

動作環境:iOS 11.0 以上推奨

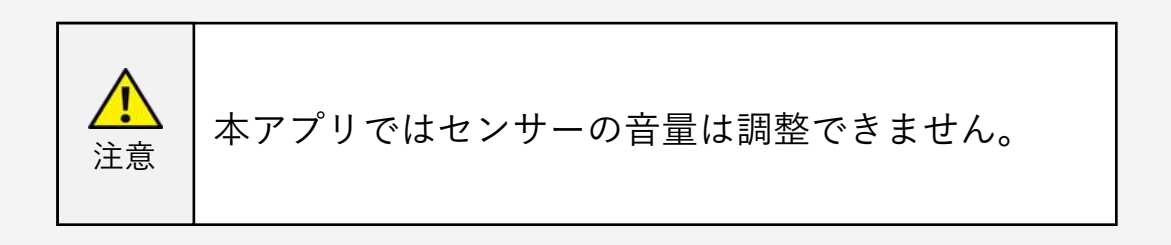

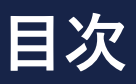

| 1   | 初期設定                   | 02         |
|-----|------------------------|------------|
|     | •                      |            |
| 2   | 画面の説明                  | 03         |
| 1   | メニュー画面                 | 03         |
| 2   | モニター画面                 | 04         |
| 3   | <u>ステータスアイコン</u>       | 05         |
| 4   | 温度/湿度                  | 06         |
| 3   | 登録手順                   | 09         |
| 1   | 乳幼児の登録                 | 09         |
| 2   | 乳幼児の削除                 | 11         |
| 3   | ベビーセンサーの登録             | 12         |
| 4   | ベビーセンサーの変更と解除          | 14         |
| 5   | 乳幼児の写真登録               | 15         |
| 6   | 乳幼児の並び替え               | <u>18</u>  |
| 4   | 操作方法                   | 19         |
| 1   | <u>ベビーセンサーの接続</u>      | <u>19</u>  |
| 2   | ベビーセンサーの切断(方法1)        | 21         |
| 3   | <u>ベビーセンサーの切断(方法2)</u> | 22         |
| 4   | <u>ベビーセンサーの自動再接続</u>   | 23         |
| (5) | ベビーセンサーと接続できない         | <u>時23</u> |

| 5  | ベビーセンサー感度の調整     | 24 |
|----|------------------|----|
| 1  | 感度の設定方法          | 24 |
| 2  | 感度設定が必要な例        | 26 |
| 6  | <u>データ管理</u>     | 28 |
| 1  | <u>データの閲覧</u>    | 28 |
| 2  | <u>データの削除</u>    | 30 |
| 7  | アラート             | 31 |
| 1  | <u>アラート設定画面</u>  | 31 |
| 8  | おねがい             | 32 |
| 1  | 免責と注意点の同意        | 32 |
| 9  | その他の設定           | 33 |
| 1  | 通知の許可            | 33 |
| 2  | 自動ロックの解除         | 35 |
| 10 | <u>故障かなと思った時</u> | 37 |

## 1. 初期設定

アプリの初回起動時に出てくる下図の選択は「許可」をタップしてください。

「許可しない」を選択すると、 iPhone / iPadがスリープ中、または、アプリ がバックグラウンド稼働時にアラート通知を受け取れません。

※通知設定は、iPhone / iPadの設定から変更できます。(P.33「通知の許可」をご覧ください。)

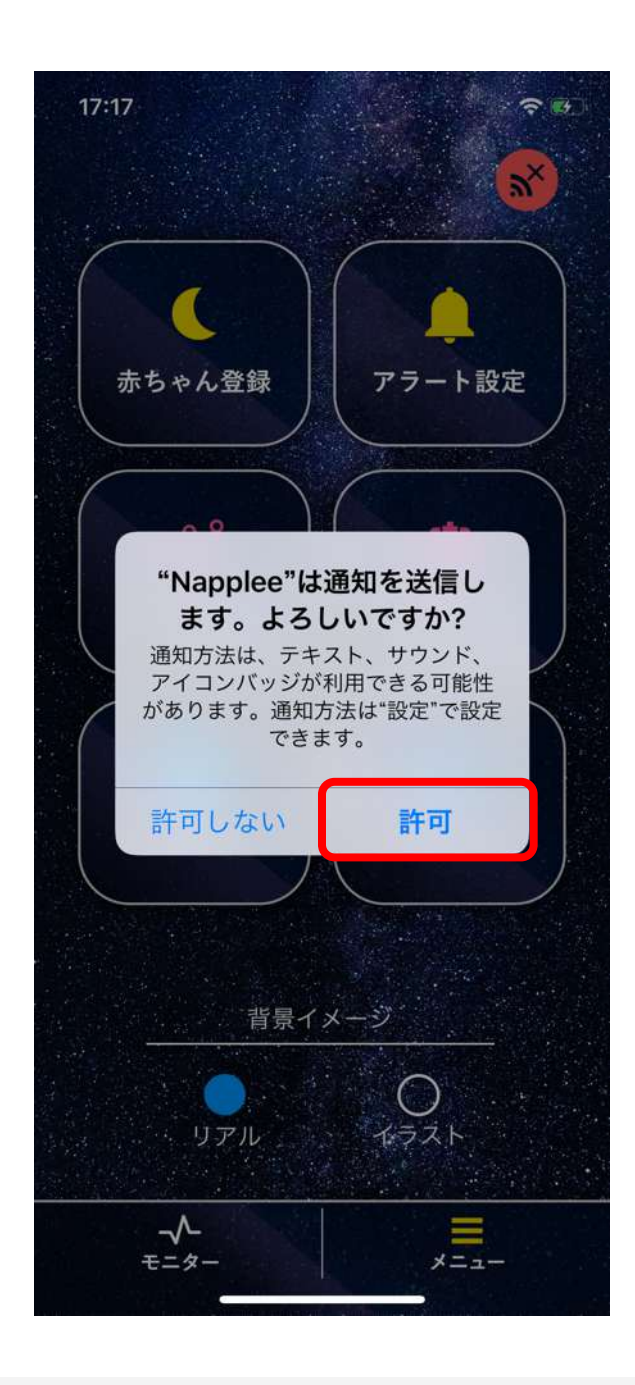

#### 1 メニュー画面

「呼吸によるものと推測される体動」を「呼吸体動」とする。

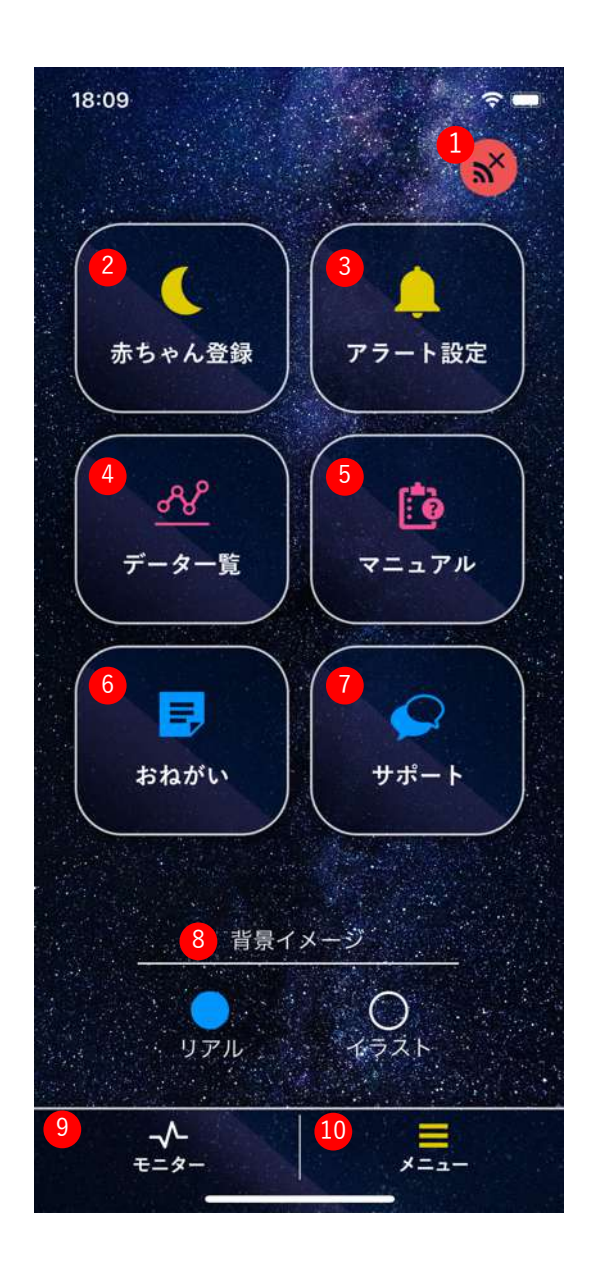

- ベビーセンサーとの接続状態を表示し、 タップで接続/切断
- ② 乳幼児とベビーセンサーの登録
- ③ アラートの設定
- ④ モニターデータの閲覧と削除
- ⑤ アプリのマニュアル閲覧
- ⑥ 平均呼吸体動数表示の免責事項
- ⑦ カスタマーサポート画面を開く
- ⑧ 背景画像の変更(リアル/イラストの 2種類から選択)
- ⑨ モニター画面に移動
- メニュー画面に移動

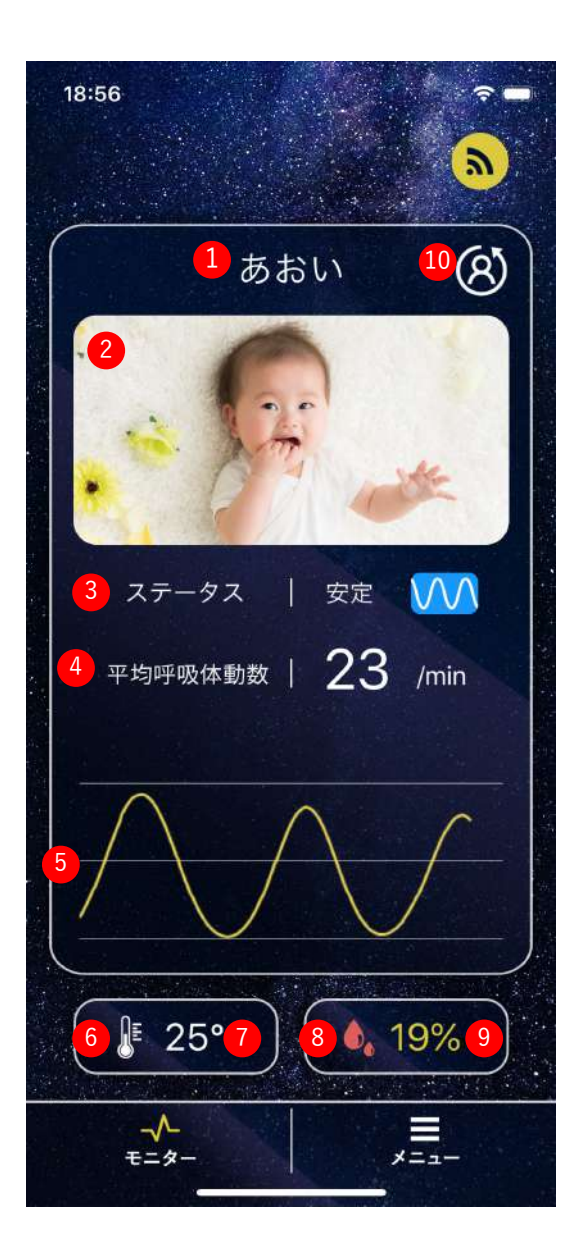

- ① 登録した乳幼児名
- 選択した画像
- 乳幼児の呼吸体動状態
- ④ 1分間の平均呼吸体動数

※1分間の平均呼吸体動数を表示するには 事前に<u>P.32「おねがい」</u>をご確認ください。

- ⑤ 呼吸体動強度グラフ
- ⑥ 熱中症の危険度
- ⑦ ベビーセンサー付近気温
- ⑧ インフルエンザの流行危険度
- ⑨ ベビーセンサー付近湿度
- ① 乳幼児の切り替え

※指でスライドしても切り替えられます。 (乳幼児を二人登録している時に表示)

※⑥~⑨はベビーセンサーBaby Aiのみ対応の機能です。⑥⑧をタップすると温度または湿度の説明画面が表示されます。

※⑦⑨は設定値の範囲外になると文字色が 変わります。設定値は<u>P.31「アラート」</u>で 指定します。

3 ステータスアイコン

#### 乳幼児の呼吸体動状態

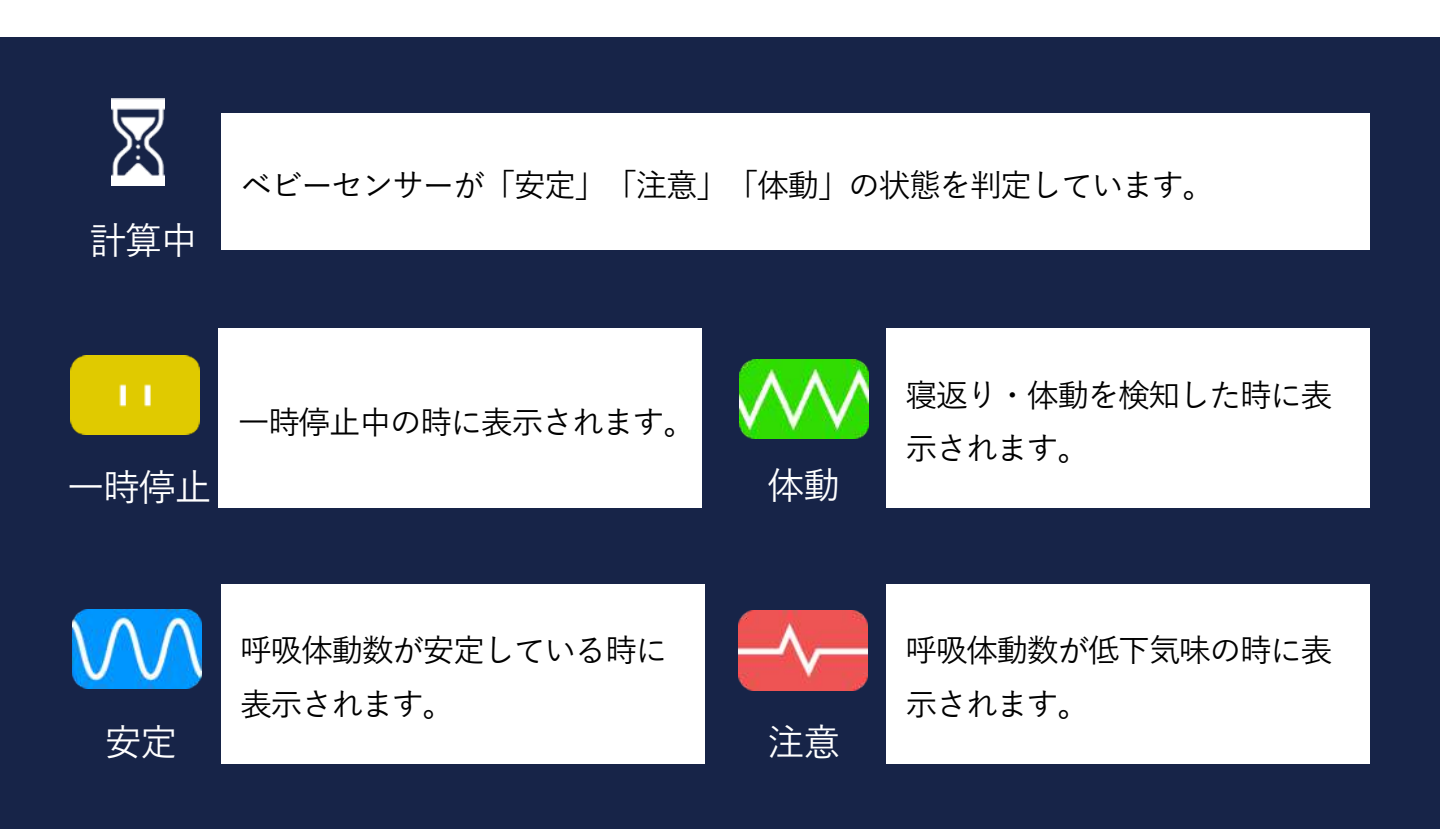

#### 呼吸体動数アラートの判定基準

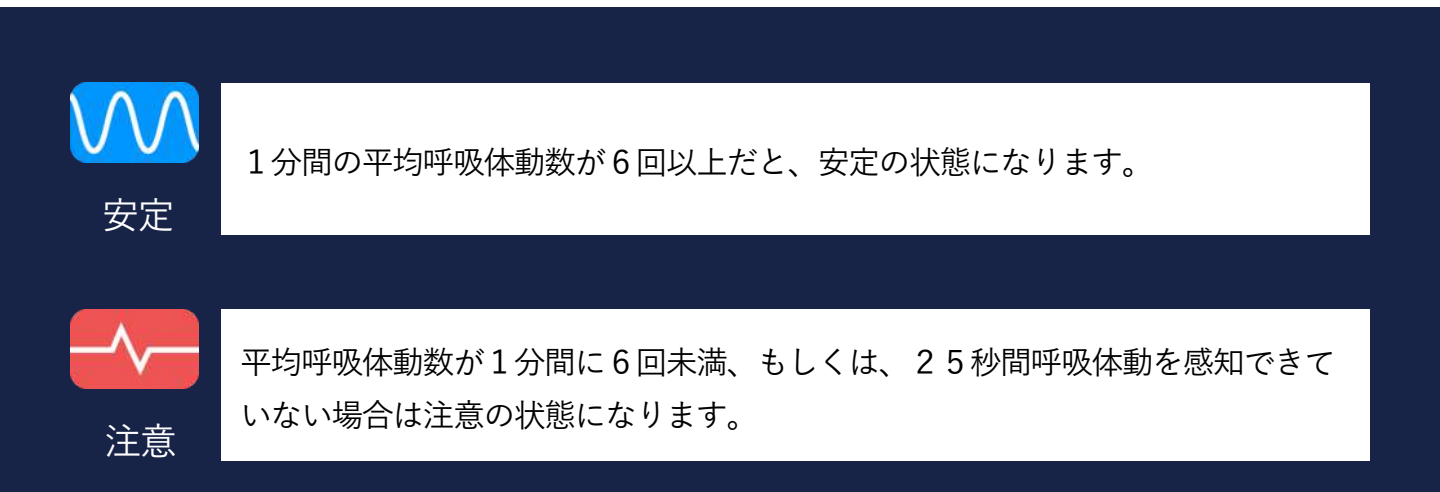

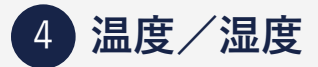

熱中症アラート

| アイコン | アラート<br>有無 | WBGT値(°C)         | 注意すべき生活<br>活動の目安          | 注意事項                                                        |
|------|------------|-------------------|---------------------------|-------------------------------------------------------------|
|      | 有          | 危険<br>(31℃以<br>上) | すべての生活                    | 高齢者においては安静状態で<br>も発生する危険性が大きい。<br>外出はなるべく避け、涼しい<br>室内に移動する。 |
|      | 有          | 厳重警戒<br>(28~31°C) | 危険性                       | 外出時は炎天下を避け、室内<br>では室温の上昇に注意する。                              |
| JE   | 無          | 警戒<br>(25~28°C)   | 中等度以上の<br>生活活動でおこ<br>る危険性 | 運動や激しい作業をする際は<br>定期的に充分に休息を取り入<br>れる。                       |
|      | 無          | 注意<br>(25℃未<br>満) | 強い生活活動で<br>おこる危険性         | 一般に危険性は少ないが激し<br>い運動や重労働時には発生す<br>る危険性がある。                  |

日本生気象学会「日常生活における熱中症予防指針Ver.3」(2013) http://seikishou.jp/pdf/news/shishin.pdfより引用

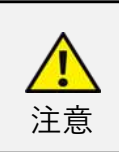

アラート音は危険時にのみ鳴ります。アラートの表示はあくまで 体調管理の目安です。

#### ※1 参考 | WBGT値(°C)の早見表

|    | 20 | 25 | 30 | 35 | 40 | 45 | 50 | 55 | 60 | 65 | 70 | 75 | 80 | 85 | 90 | 95 | 100 |
|----|----|----|----|----|----|----|----|----|----|----|----|----|----|----|----|----|-----|
| 40 | 29 | 30 | 31 | 32 | 33 | 34 | 35 | 35 | 36 | 37 | 38 | 39 | 40 | 41 | 42 | 43 | 44  |
| 39 | 28 | 29 | 30 | 31 | 32 | 33 | 34 | 35 | 35 | 36 | 37 | 38 | 39 | 40 | 41 | 42 | 43  |
| 38 | 28 | 28 | 29 | 30 | 31 | 32 | 33 | 34 | 35 | 35 | 36 | 37 | 38 | 39 | 40 | 41 | 42  |
| 37 | 27 | 28 | 29 | 29 | 30 | 31 | 32 | 33 | 34 | 35 | 35 | 36 | 37 | 38 | 39 | 40 | 41  |
| 36 | 26 | 27 | 28 | 29 | 30 | 30 | 31 | 32 | 33 | 34 | 34 | 35 | 36 | 37 | 38 | 39 | 39  |
| 35 | 25 | 26 | 27 | 28 | 29 | 29 | 30 | 31 | 32 | 33 | 33 | 34 | 35 | 36 | 37 | 38 | 38  |
| 34 | 25 | 25 | 26 | 27 | 28 | 29 | 29 | 30 | 31 | 32 | 33 | 33 | 34 | 35 | 36 | 37 | 37  |
| 33 | 24 | 25 | 25 | 26 | 27 | 28 | 28 | 29 | 30 | 31 | 32 | 32 | 33 | 34 | 35 | 35 | 36  |
| 32 | 23 | 24 | 25 | 25 | 26 | 27 | 28 | 28 | 29 | 30 | 31 | 31 | 32 | 33 | 34 | 34 | 35  |
| 31 | 22 | 23 | 24 | 24 | 25 | 26 | 27 | 27 | 28 | 29 | 30 | 30 | 31 | 32 | 33 | 33 | 34  |
| 30 | 21 | 22 | 23 | 24 | 24 | 25 | 26 | 27 | 27 | 28 | 29 | 29 | 30 | 31 | 32 | 32 | 33  |
| 29 | 21 | 21 | 22 | 23 | 24 | 24 | 25 | 26 | 26 | 27 | 28 | 29 | 29 | 30 | 31 | 31 | 32  |
| 28 | 20 | 21 | 21 | 22 | 23 | 23 | 24 | 25 | 25 | 26 | 27 | 28 | 28 | 29 | 30 | 30 | 31  |
| 27 | 19 | 20 | 21 | 21 | 22 | 23 | 23 | 24 | 25 | 25 | 26 | 27 | 27 | 28 | 29 | 29 | 30  |
| 26 | 18 | 19 | 20 | 20 | 21 | 22 | 22 | 23 | 24 | 24 | 25 | 26 | 26 | 27 | 28 | 28 | 29  |
| 25 | 18 | 18 | 19 | 20 | 20 | 21 | 22 | 22 | 23 | 23 | 24 | 25 | 25 | 26 | 27 | 27 | 28  |
| 24 | 17 | 18 | 18 | 19 | 19 | 20 | 21 | 21 | 22 | 22 | 23 | 24 | 24 | 25 | 26 | 26 | 27  |
| 23 | 16 | 17 | 17 | 18 | 19 | 19 | 20 | 20 | 21 | 22 | 22 | 23 | 23 | 24 | 25 | 25 | 26  |
| 22 | 15 | 16 | 17 | 17 | 18 | 18 | 19 | 19 | 20 | 21 | 21 | 22 | 22 | 23 | 24 | 24 | 25  |
| 21 | 15 | 15 | 16 | 16 | 17 | 17 | 18 | 19 | 19 | 20 | 20 | 21 | 21 | 22 | 23 | 23 | 24  |

相対湿度(%)

日本生気象学会「日常生活における熱中症予防指針Ver.3」(2013)より引用

※相対湿度とは天気予報で使われている湿度のことです。空気中の温度による 飽和水蒸気量を100%として、水分何%含まれているかを表します。それに対し て絶対温度は、室温に関係なく体積1mの空気中に含まれる水蒸気の量のこと で、g/m<sup>3</sup>(単位)で表します。

気 温 (℃

#### インフルエンザアラート

| アイコン | アラート<br>有無 | 絶対湿度      | 空気の乾燥状態とインフルエンザの流行                   |
|------|------------|-----------|--------------------------------------|
|      | 有          | 7 g∕ ㎡以下  | 空気が特に乾燥してインフルエンザが流<br>行しやすい状態。       |
|      | 無          | 11g/㎡以下   | 空気が乾燥してきてインフルエンザが流<br>行してよい状態。       |
| ۵.   | 4TT        | 17g/㎡以下   | 空気が湿っていてインフルエンザの流行<br>はしにくい状況 。      |
|      | 211        | 17g/㎡を超える | 空気が大変湿っていてインフルエンザの<br>流行は非常にしにくい状況 。 |

財団法人 宮城県地域医療情報センター ホームページ: 全国インフルエンザ流行予測 http://www.mmic.or.jp/flu/flu-list.php より引用。

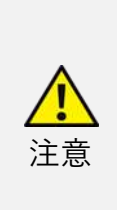

アラート音は警戒の時のみなります。 新型インフルエンザの流行には対応していません。 インフルエンザアラートは絶対湿度から推測したインフルエンザの 流行状態を示すものであるため、必ずインフルエンザが存在してい ることを示すものではありません。

## 3. 登録手順

1 乳幼児の登録(※最大2名まで乳幼児を登録できます。)

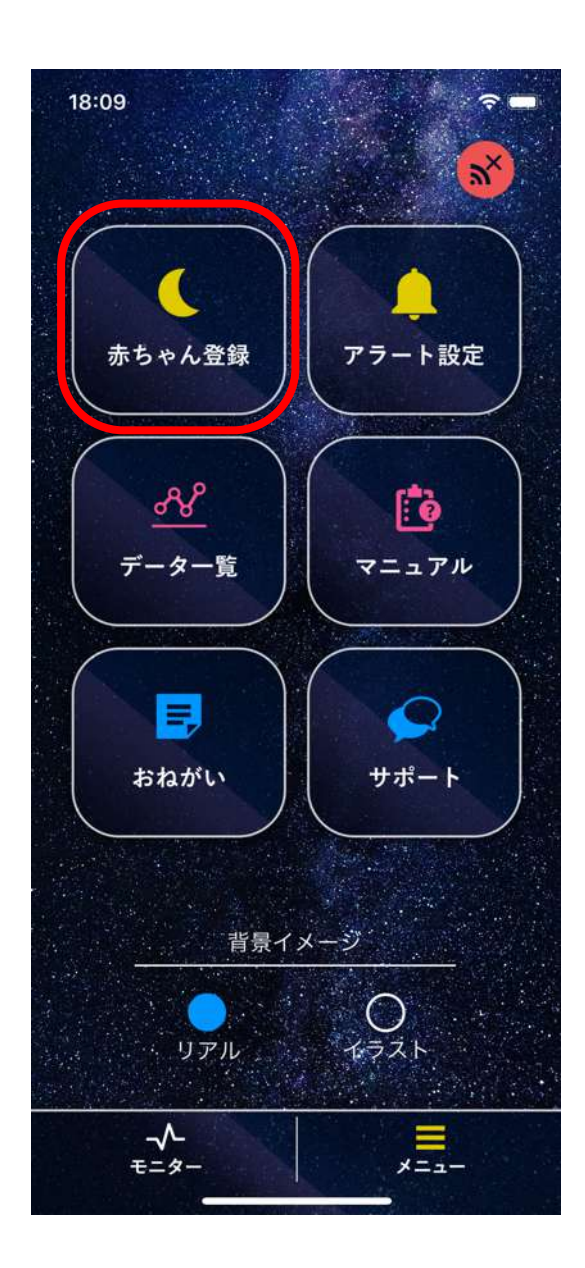

 メニュー画面から「赤ちゃん登録」を タップ

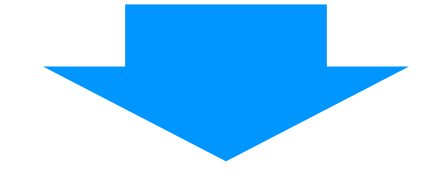

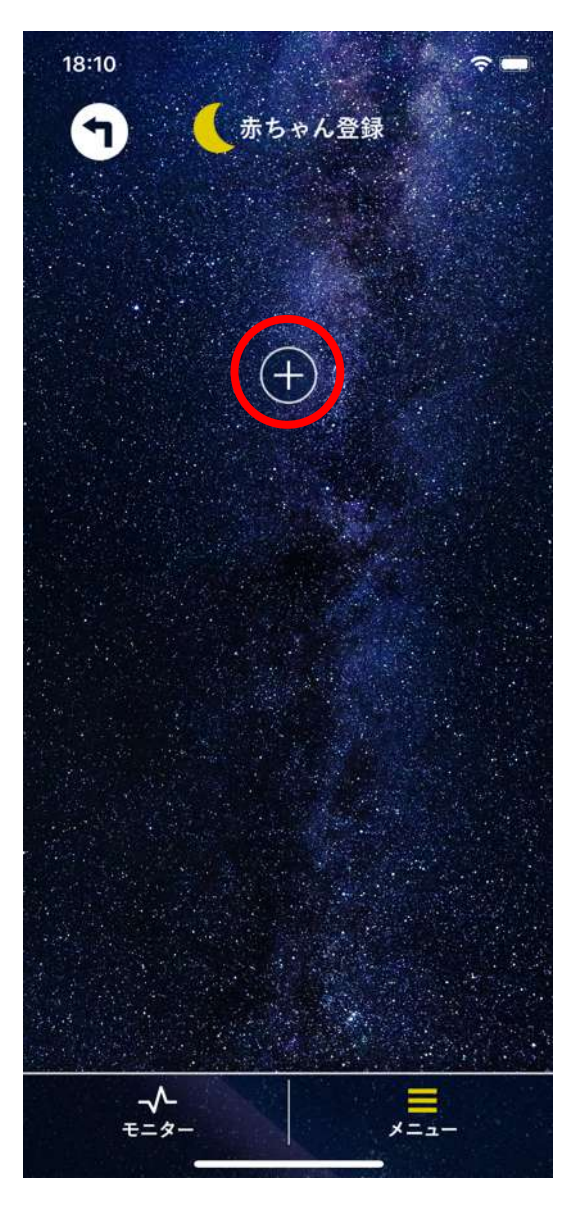

② 「+」をタップ

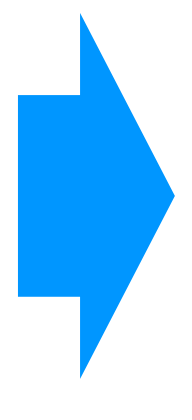

③ 赤枠内をタップして名前を入力し登録
 完了

|               | <u> </u>       | 赤ちゃん                                                                                                    | 登録   |           |  |  |  |  |
|---------------|----------------|----------------------------------------------------------------------------------------------------|------|-----------|--|--|--|--|
|               |                | ホちゃん登録     ホ<br>・<br>・ |      |           |  |  |  |  |
|               |                | あ                                                                                                    |      |           |  |  |  |  |
| <b>*</b>      | 4              | No image                                                                                                    |      | ×         |  |  |  |  |
| 5             | センサー           | 一名                                                                                                    |      | 腹         |  |  |  |  |
|               |                |                                                                                                    |      |           |  |  |  |  |
| あ あー          | - あの           | あれ                                                                                                    | アあ   | ວ ^       |  |  |  |  |
| $\rightarrow$ | あ              | か                                                                                                    | さ    | $\otimes$ |  |  |  |  |
| 5             | た              | な                                                                                                    | は    | 次候補       |  |  |  |  |
| 480           | ŧ              | や                                                                                                    | 6    | 陸中        |  |  |  |  |
| ADC           | <sup>*</sup> ° | ゎ                                                                                                    | 、。?! | 唯正        |  |  |  |  |
|               |                |                                                                                                    |      | Q         |  |  |  |  |

### 2 乳幼児の削除

※ベビーセンサー接続中の乳幼児は削除できません。

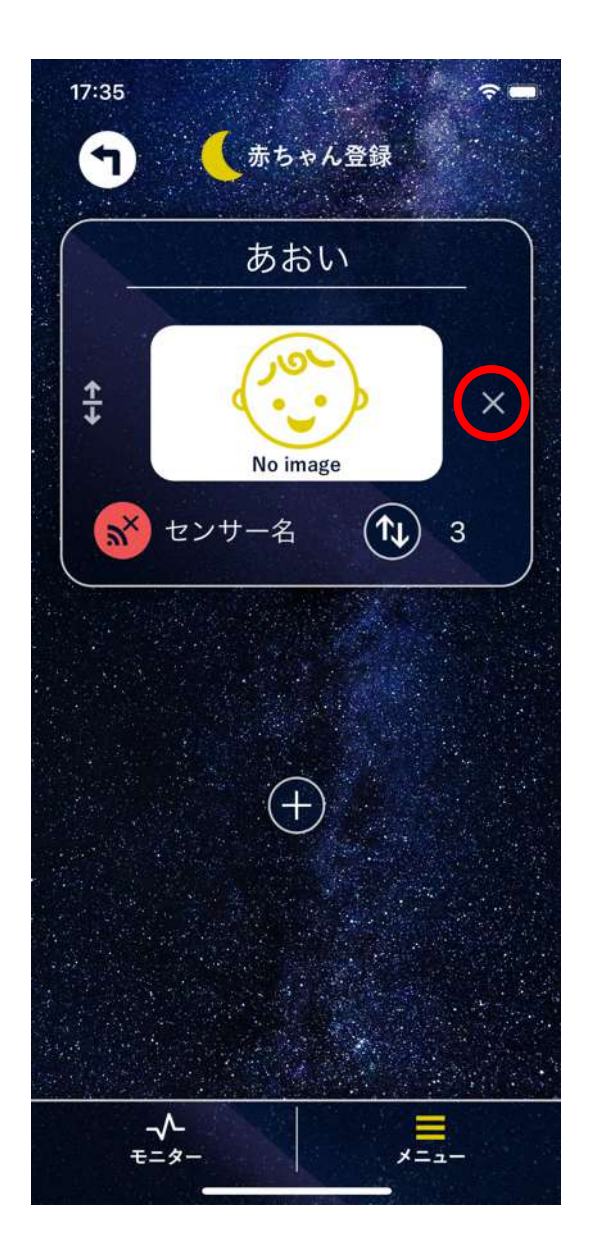

② 「削除」をタップし乳幼児を削除
 ※モニターデータが全て破棄されます。
 復元ができませんのでご注意ください。

# 「×」をタップ ※ベビーセンサー接続中に×は表示されません。

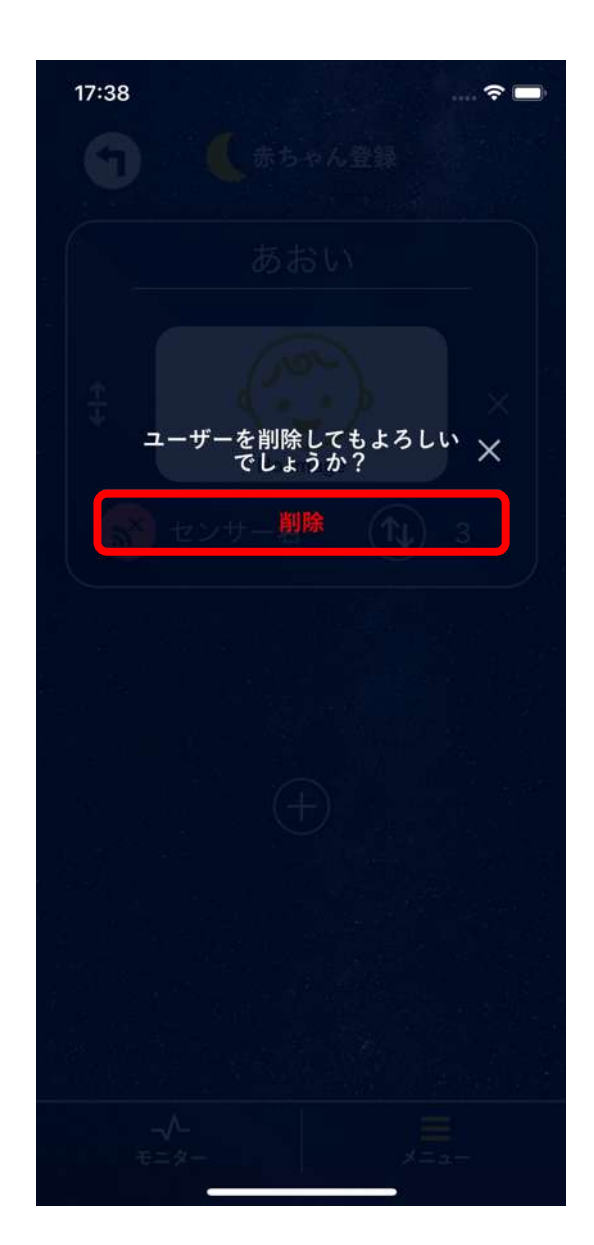

3 ベビーセンサーの登録

※ベビーセンサーとiPhone / iPadを近づけて以下の作業を行ってください。

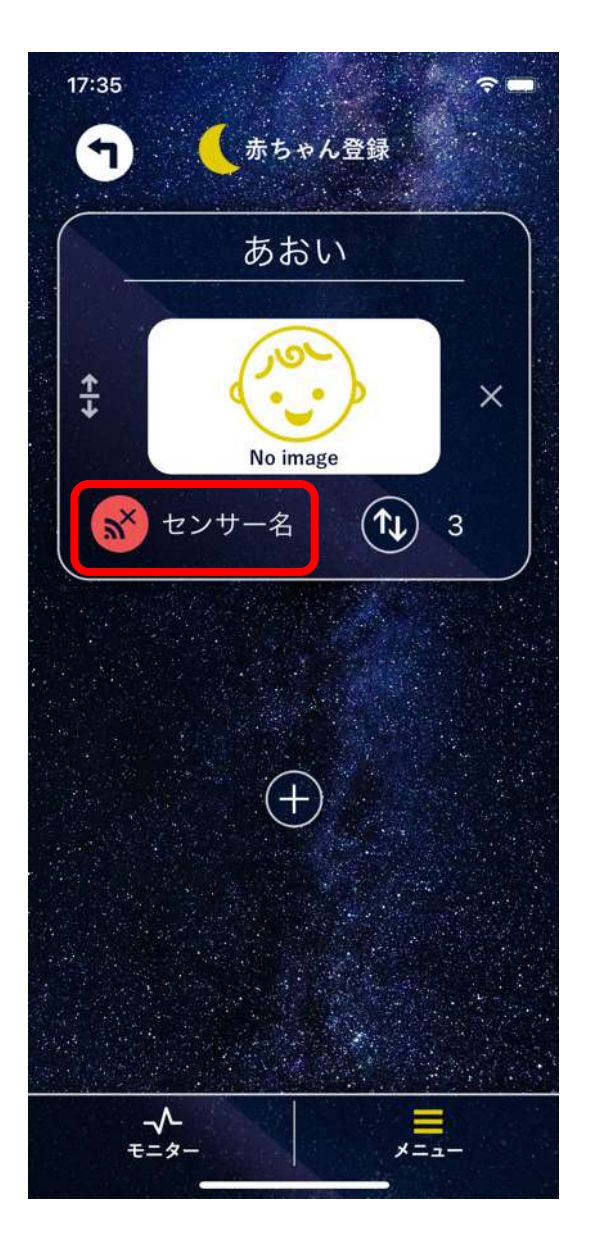

② 登録するベビーセンサーをタップ

※ベビーセンサー名左のアイコンはベビー センサーの電波強度を示しています。

 ベビーセンサーの電源を入れて赤枠内 をタップ

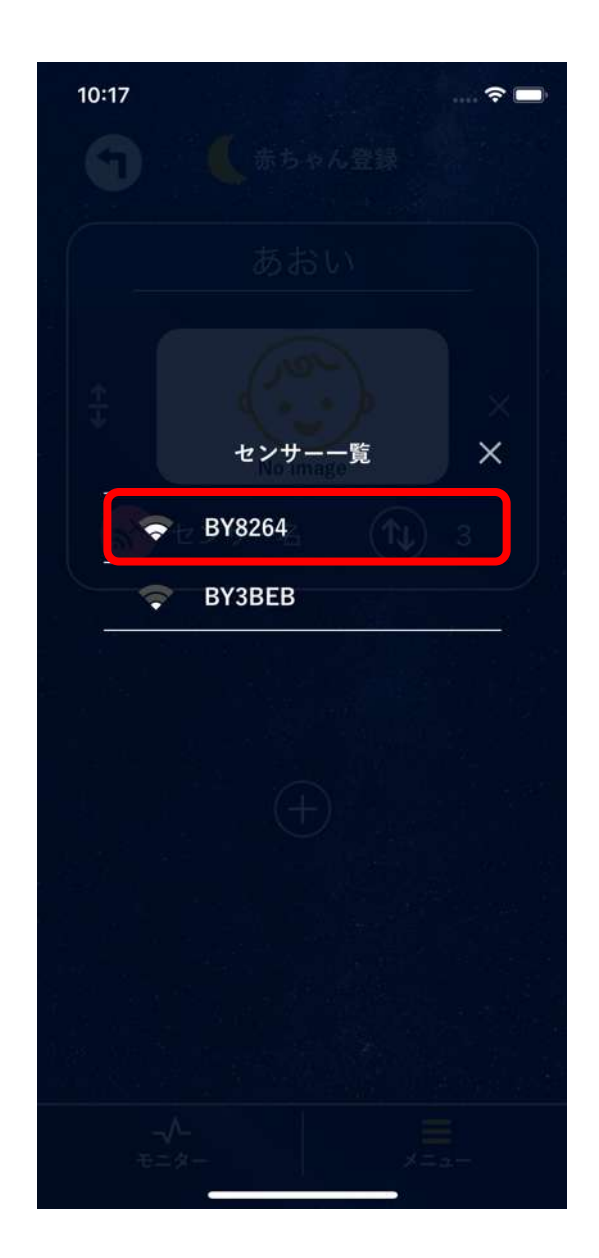

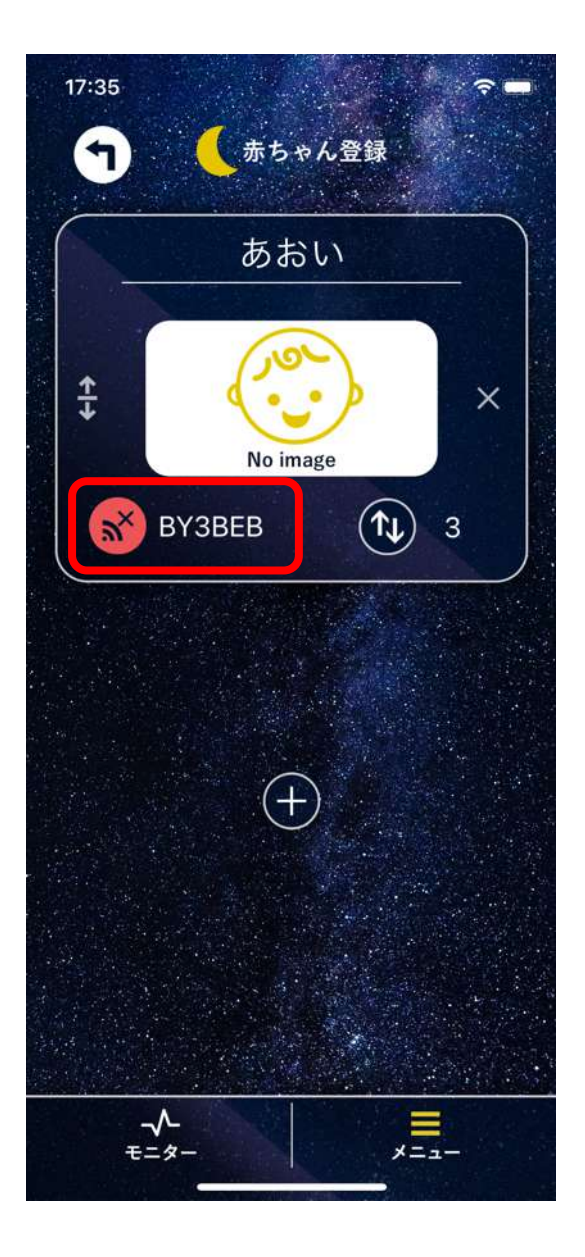

③ 登録したベビーセンサーが表示されたら登 録完了

※2台使用する場合は「3.ベビーセンサーの 登録」の操作を再度行ってください。

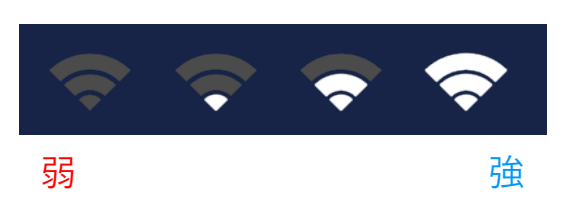

(参考) 電波強度

iPhone / iPadとベビーセンサーの距離が近いほど、電波強度が強くなります。

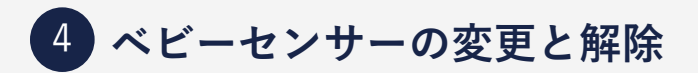

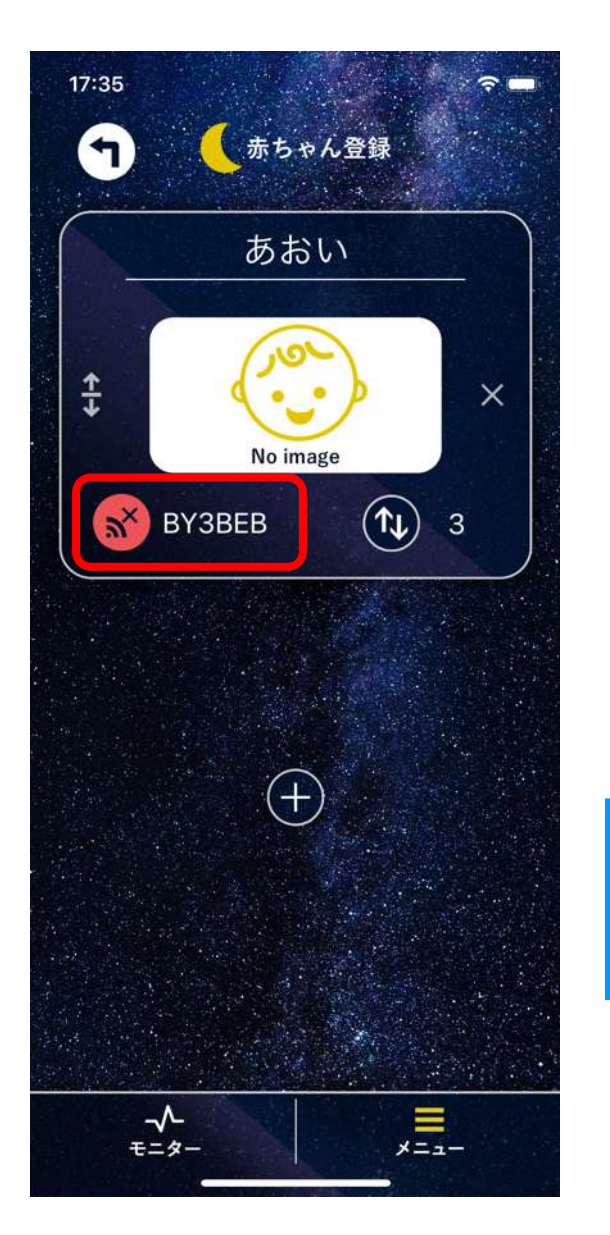

- ② 赤枠内をタップすると現在接続しているベビーセンサーと接続解除
- ③ 青枠内をタップすると別のベビーセン サーに接続

① 赤枠内をタップ

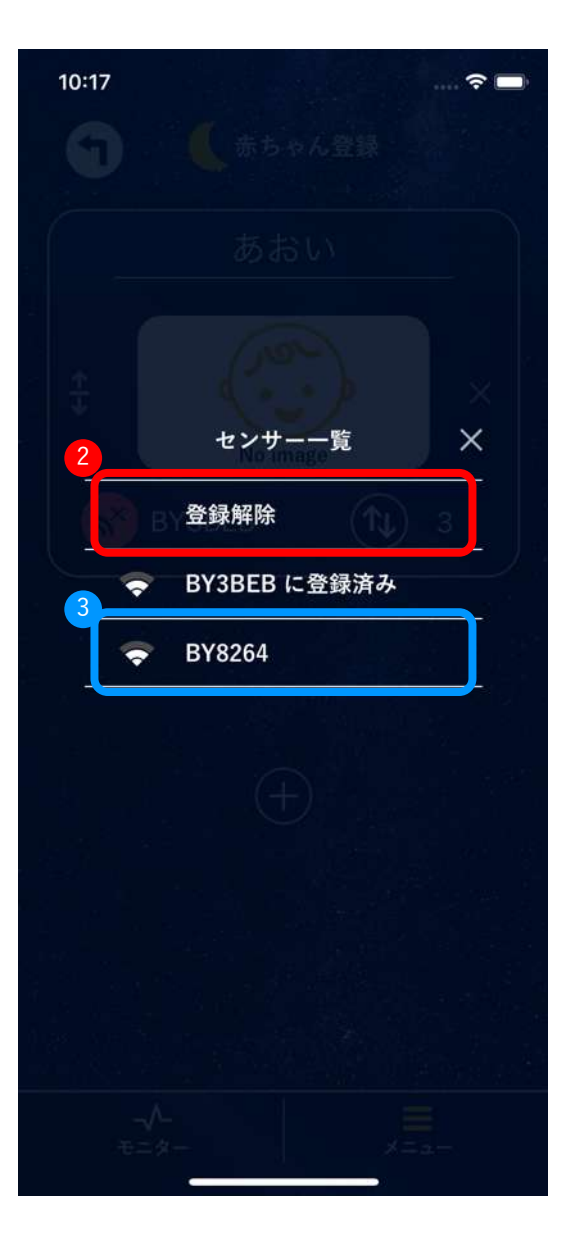

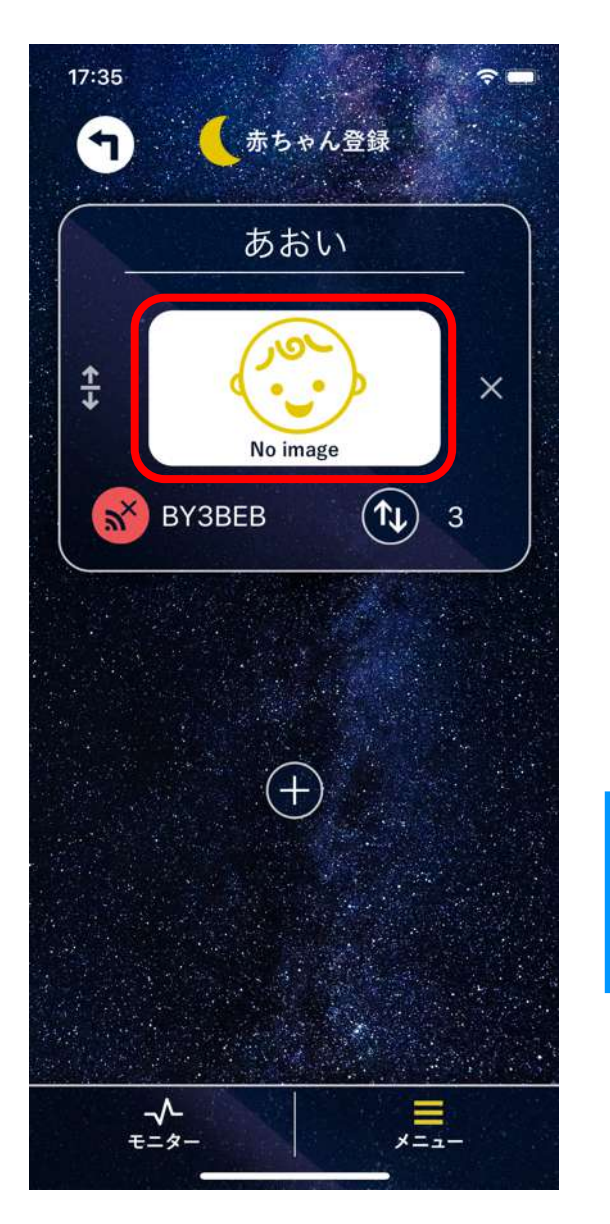

- カメラを起動 | カメラを起動し撮影し
   た写真を使用
- ライブラリから選択 | iPhone / iPad内の写真を使用
- ④ デフォルトに戻す | デフォルトの画像に戻す

① 赤枠内をタップ

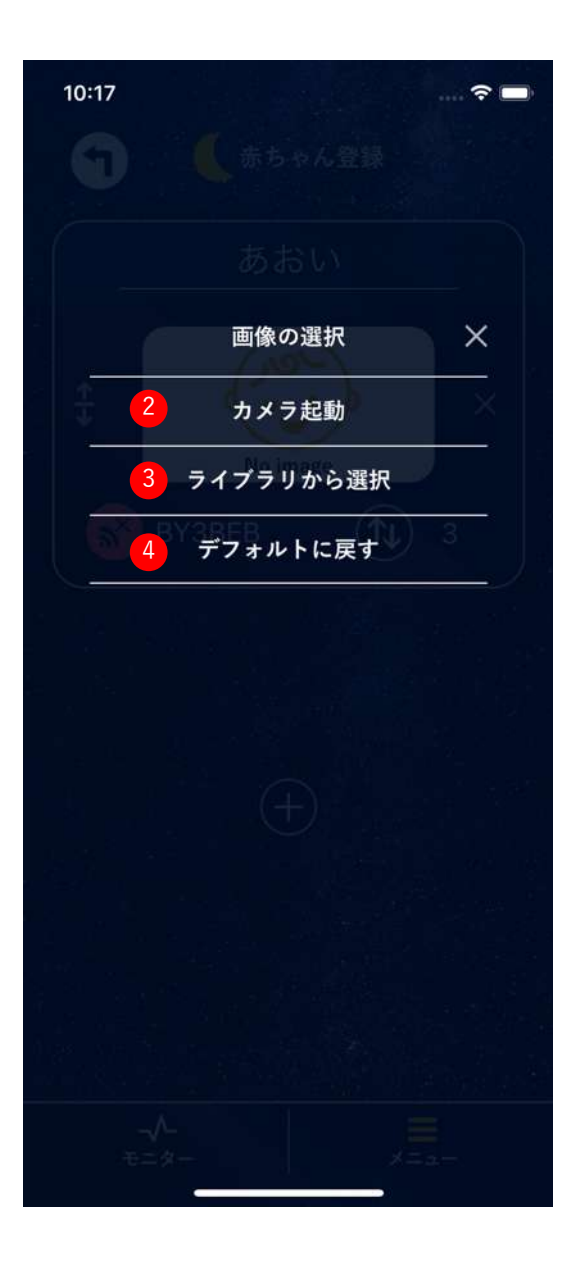

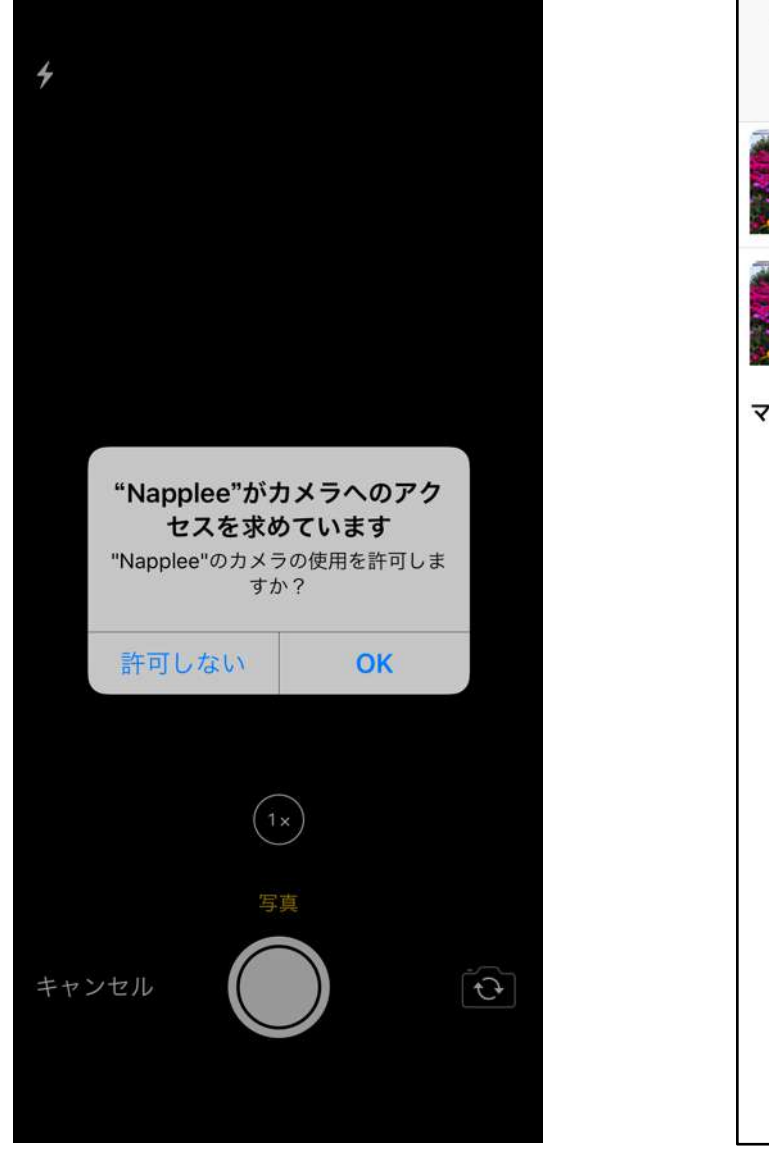

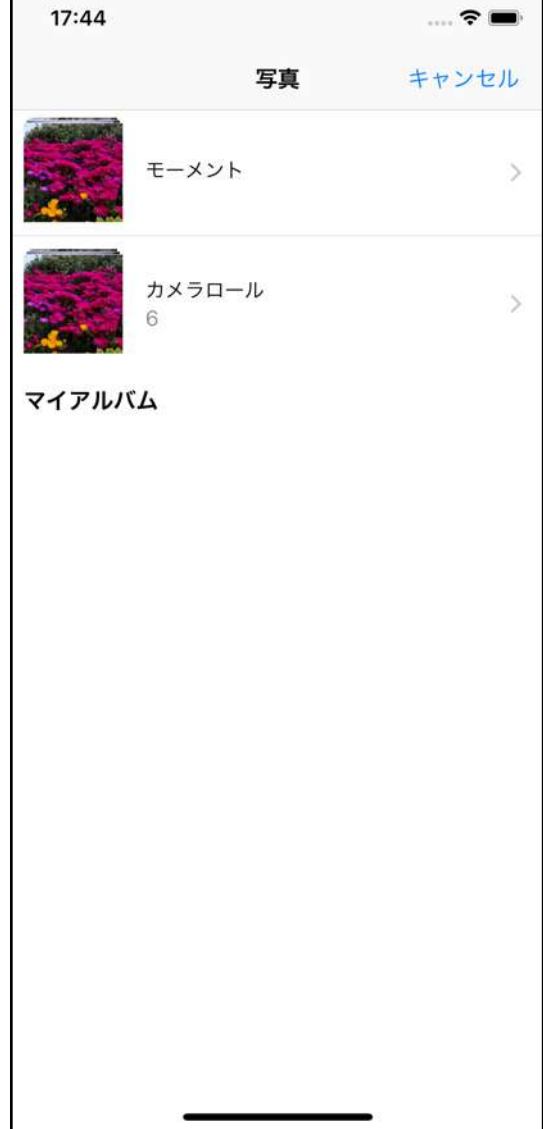

17:44

「カメラを~」を選択した場合 → 「OK」して撮影

「ライブラリから~」を選択した場合 → 写真を選択

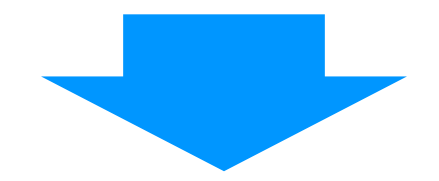

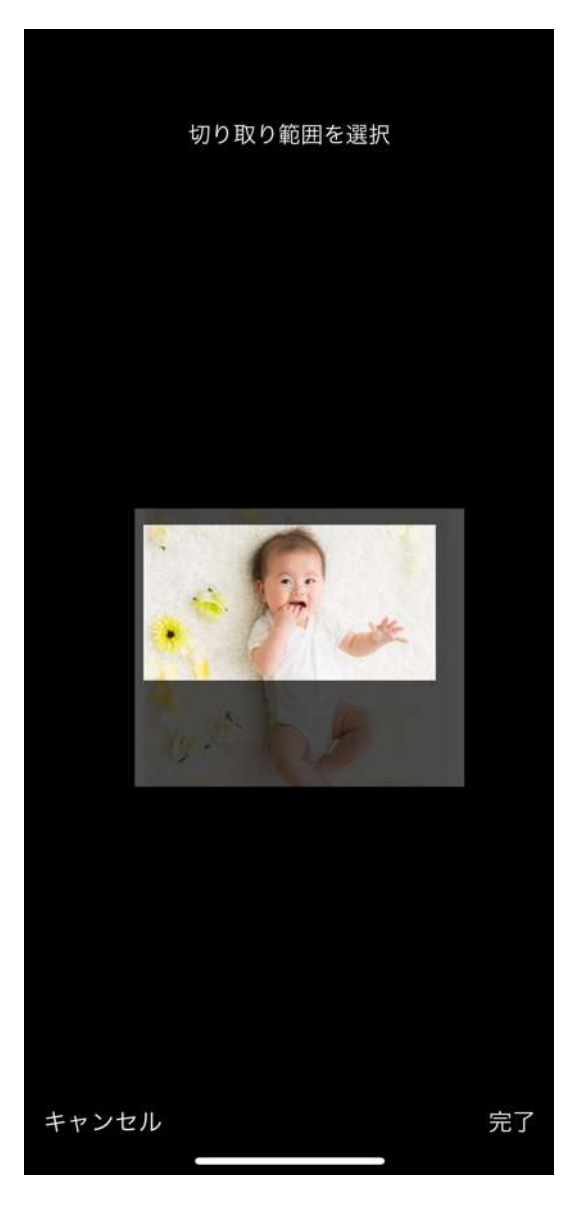

指で画像を枠内に収まるように移動します。 画像をつまんで、画像の拡大・縮小ができ ます。

配置ができたら「完了」をタップすると、 画像が登録されます。

6 乳幼児の並び替え

乳幼児が2名登録されている場合、「赤ちゃん登録」で上の乳幼児が、「モニ ター画面」と「データー覧」で最初に表示されます。以下の方法で乳幼児の順 番を入れ替えることができます。

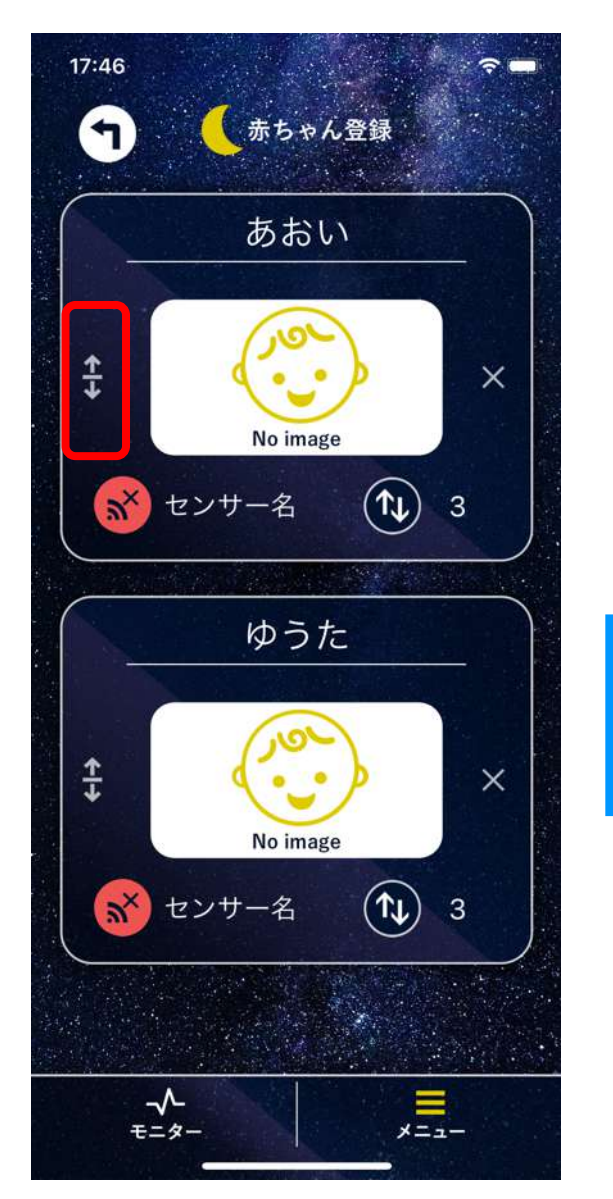

 ② 長押しした状態から指を離さずに下に 移動させると順番変更完了

赤枠内を長押し

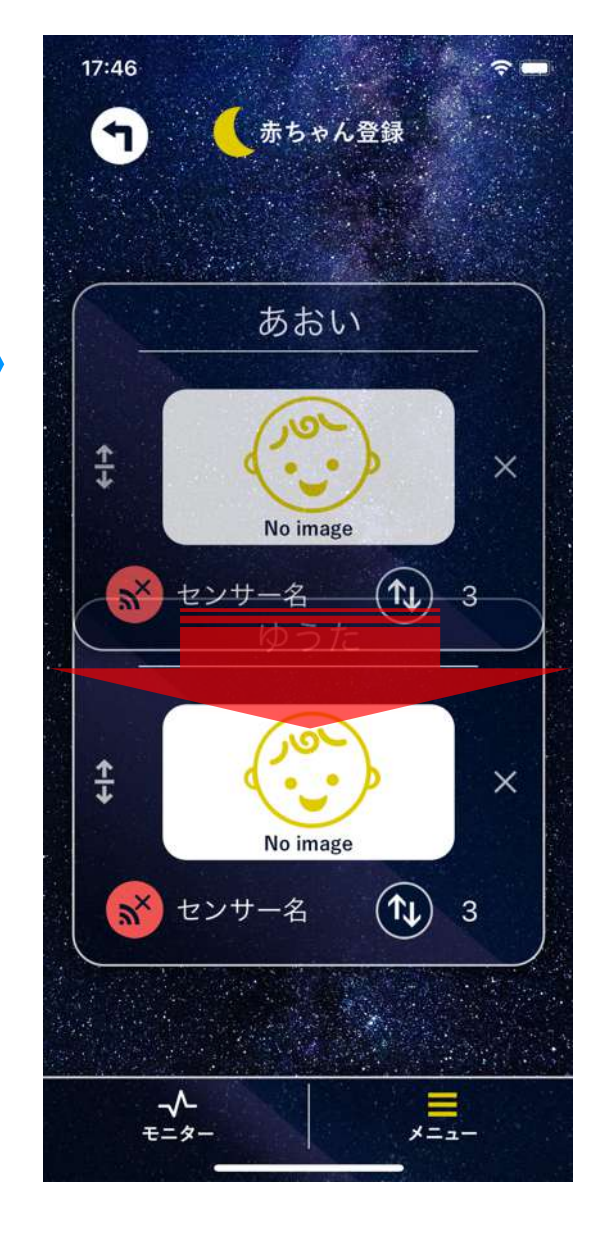

## 4. 操作方法

#### 1 ベビーセンサーの接続

※ベビーセンサーとiPhone/iPad近づけて、以下の作業を行ってください。

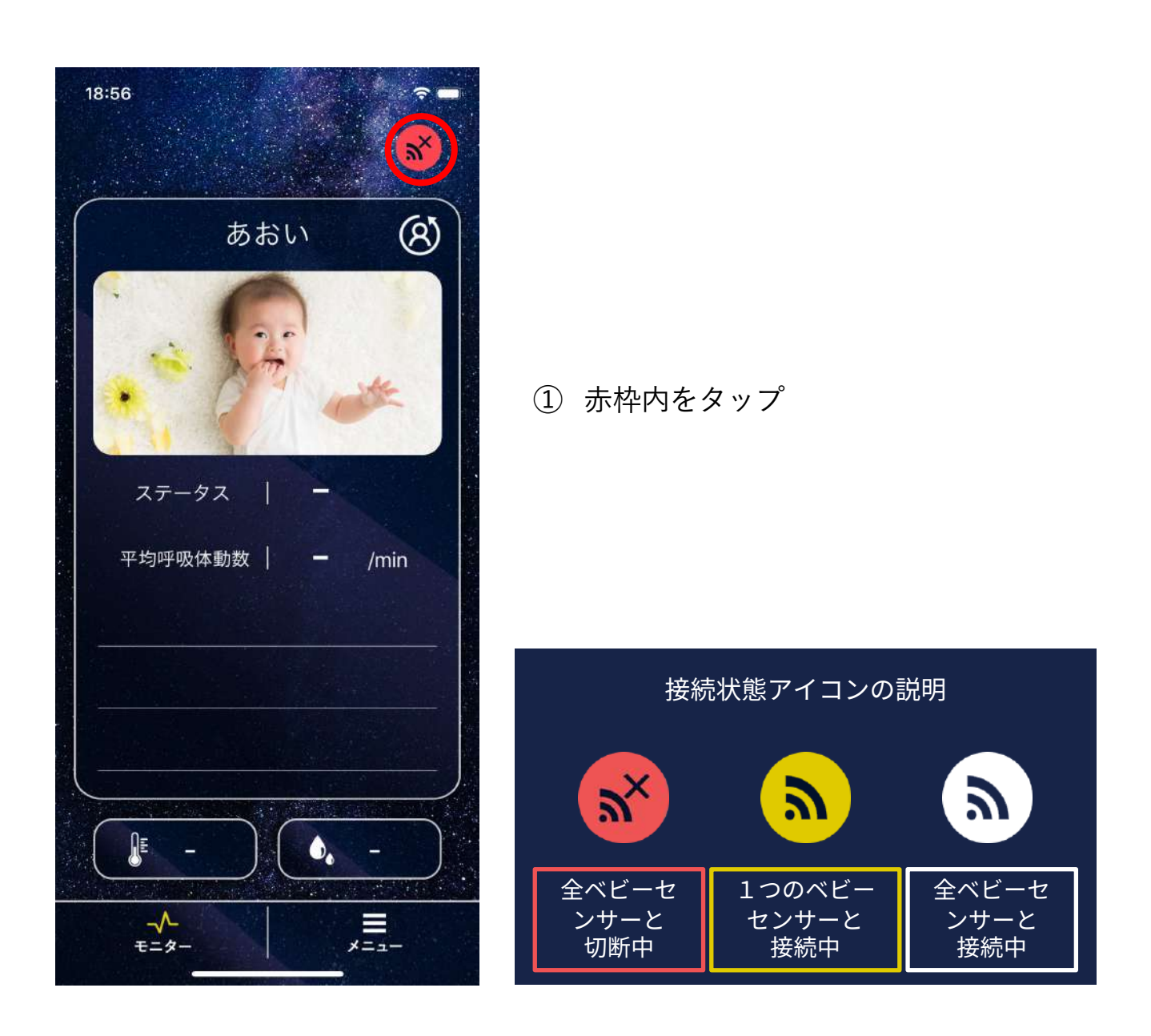

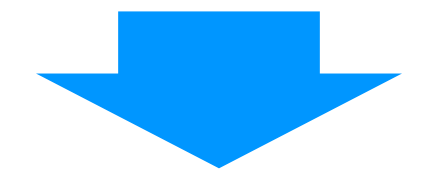

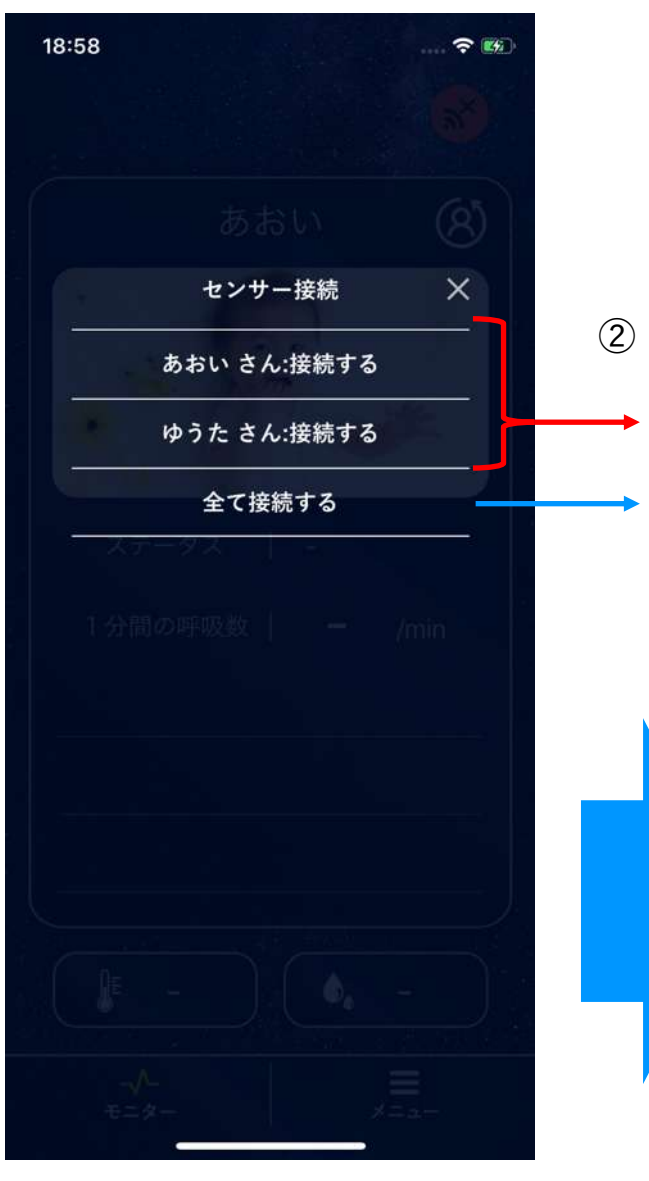

接続したい選択肢を選ぶ 選択した乳幼児をベビーセンサーと接続 全てのベビーセンサーと接続

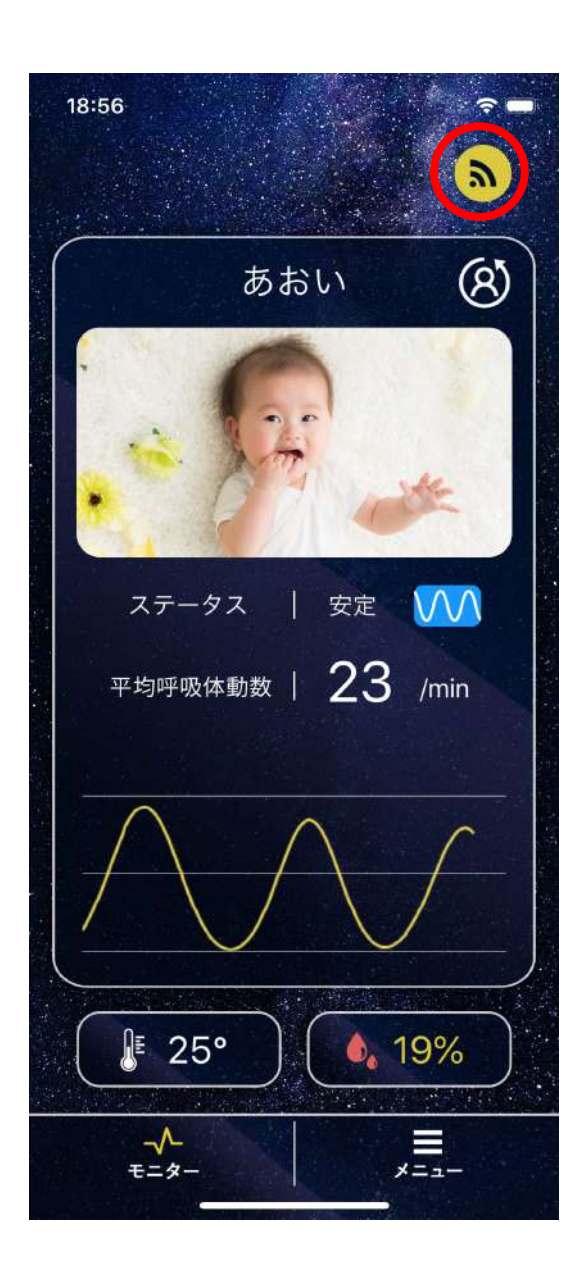

③ アイコンが変わったら接続完了
 → 呼吸体動強度グラフ、呼吸体動数、
 温湿度が表示されます。

※接続に失敗した場合は再度、接続をお試 しください。それでも接続できない場合は <u>P.37「故障かなと思った時」</u>をご覧くださ い。

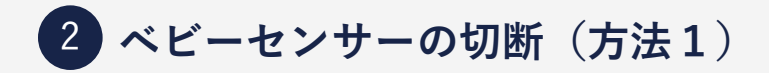

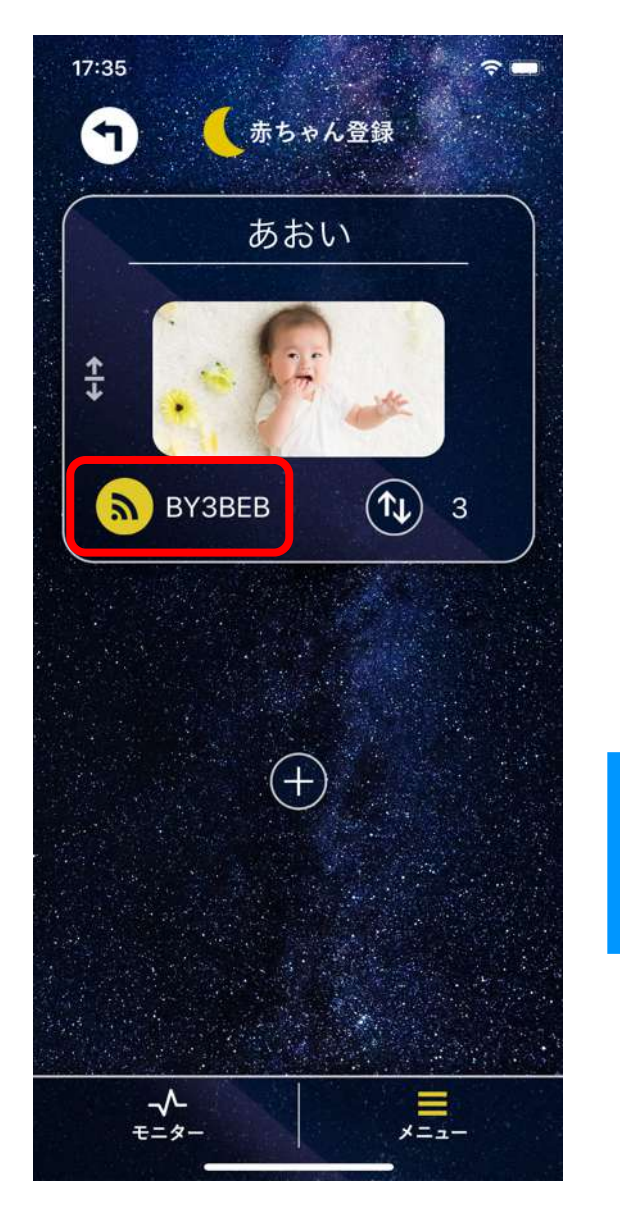

## ⑦ 「切断する」を選択するとベビーセンサー切断

#### 赤枠内をタップ

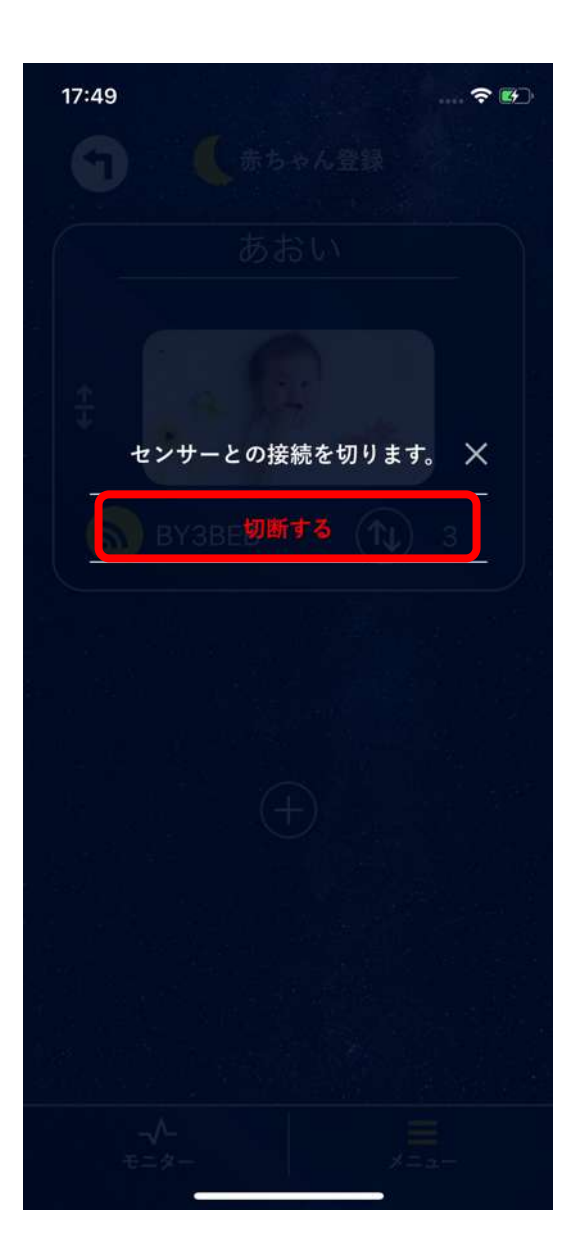

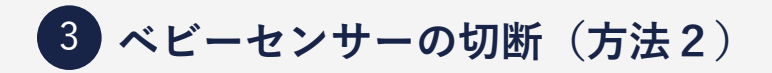

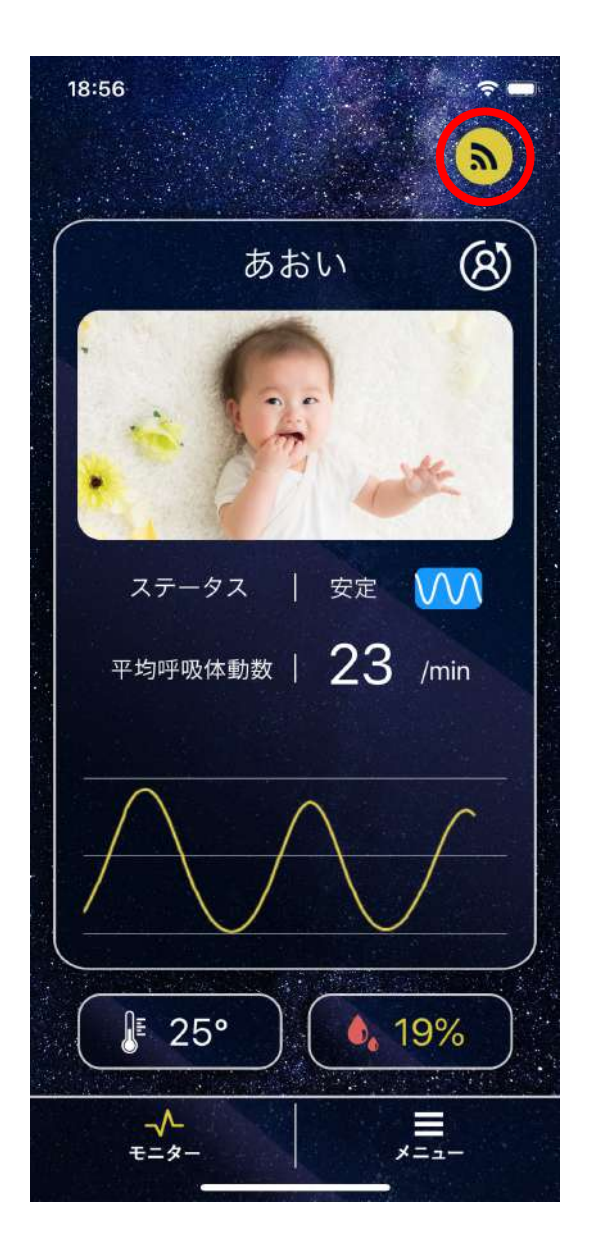

#### 切断したい乳幼児を選んで選択すると ベビーセンサー切断

#### 赤枠内をタップ

| 13:54        | ?         |
|--------------|-----------|
|              |           |
|              |           |
| , d          |           |
|              |           |
| 七:           | ンサー接続 🛛 🗙 |
| あおい          | さん:切断する   |
| ステータス        | 安定        |
| 「分間の呼吸数      |           |
|              |           |
|              |           |
|              |           |
|              |           |
| LE 26°       |           |
| -/-<br>+=-*- |           |

ベビーセンサー切断の操作を行わずにベビーセンサーと接続が切れた場合、下 図のようなポップアップが表示され、自動再接続処理が行われます。

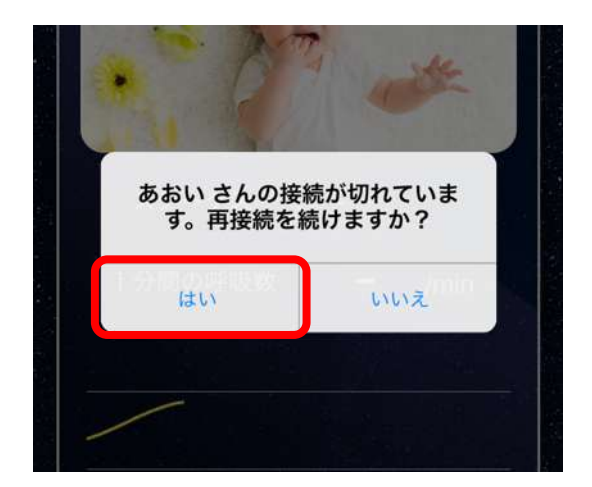

 再接続したいときはベビーセンサーと iPhone/iPadを近づけて、「はい」を 選択してください。

※「はい」を選択しても接続できない場合 は<u>P.19「ベビーセンサーの接続」</u>を再度お 試しください。

#### 5 ベビーセンサーと接続できない時

ベビーセンサーをiPhone/iPadと接続して利用する際は、必ず1台1台正常に 接続されているかをお確かめの上、ご使用ください。ベビーセンサーと接続で きない場合は、以下の手順をお試しください。

- ① ベビーセンサーの電源をOFFにし、再度電源をONにしてください。
- ごしく起動するとベビーセンサーから「ピピッ」と起動音が鳴ります。
   (鳴らない場合は再度①を繰り返しす)
- ③ 起動音が鳴りましたらアプリ側で再度ベビーセンサー接続処理を行ってく ださい。

## 5. ベビーセンサー感度の調整

1 感度の設定方法

(感度調整ができるのはベビーセンサーBaby Aiのみ)

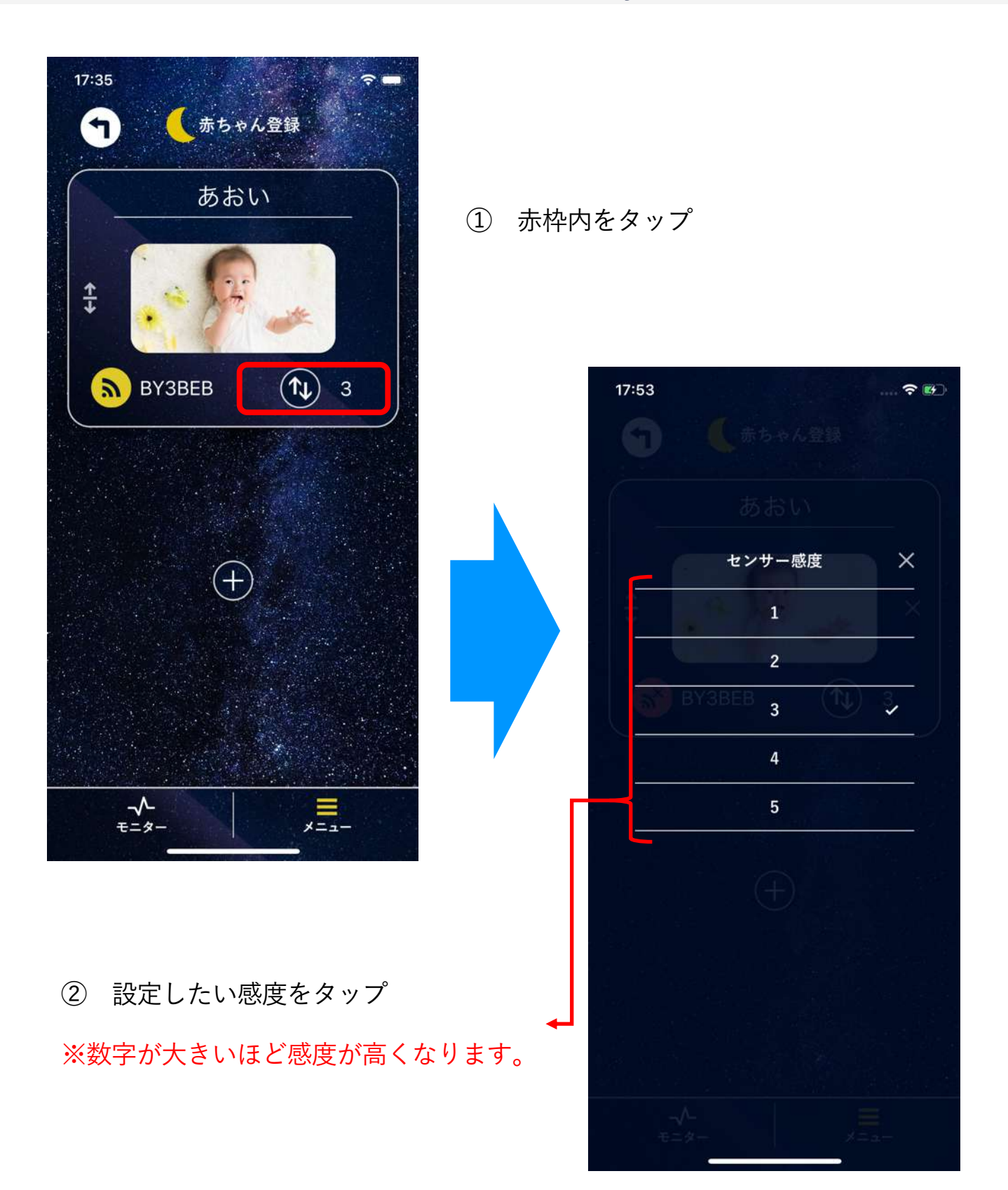

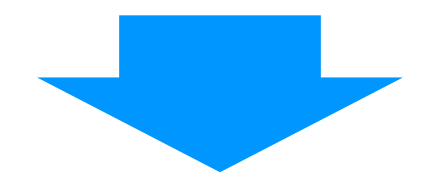

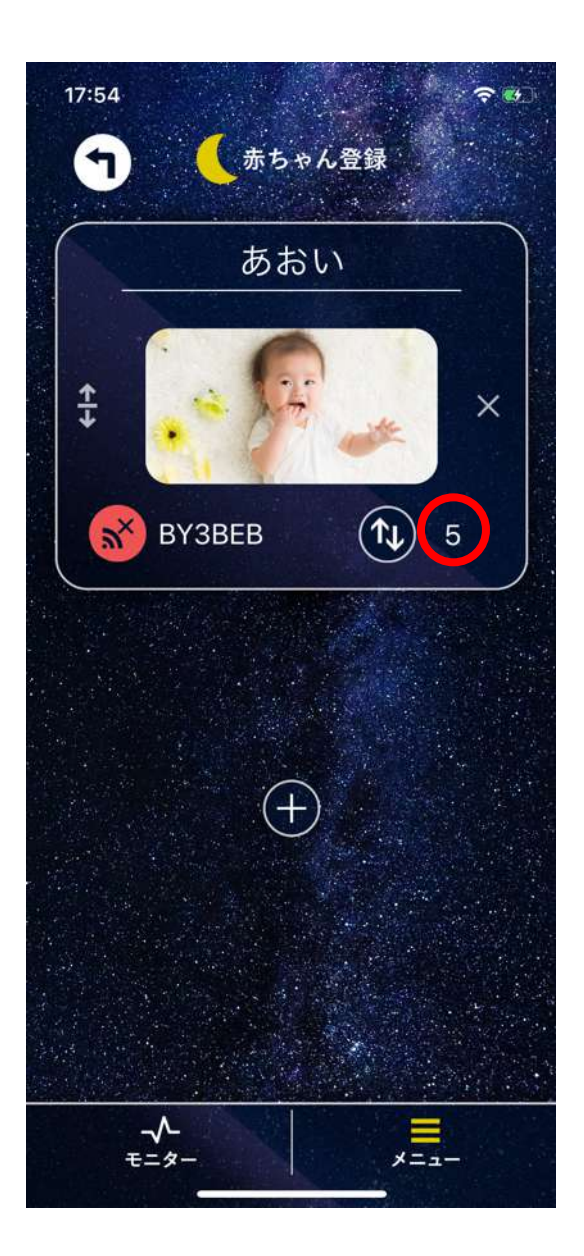

 ③ 設定した感度が表示されたら、設定完了
 ※天気や気温により、センサーマットの感度 が変化することがあります。使用開始時に感 度を調整してください。

感度設定が必要な例 2

※呼吸体動強度グラフの波形には個人差があり、以下はあくまで参考です。

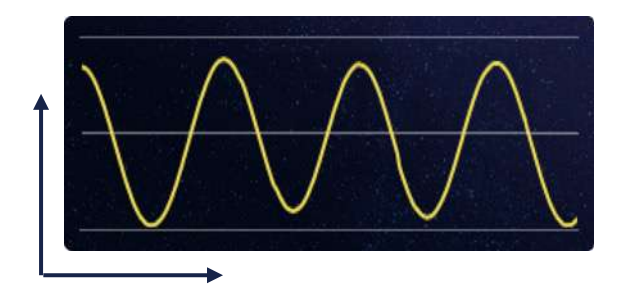

・縦軸(振幅)は呼吸体動の大きさ

・横軸(波長)は呼吸体動の間隔

振幅は感度によって変化します。

感度が適切な例

a、bの波形時は正常に呼吸体動数をモニターできています。

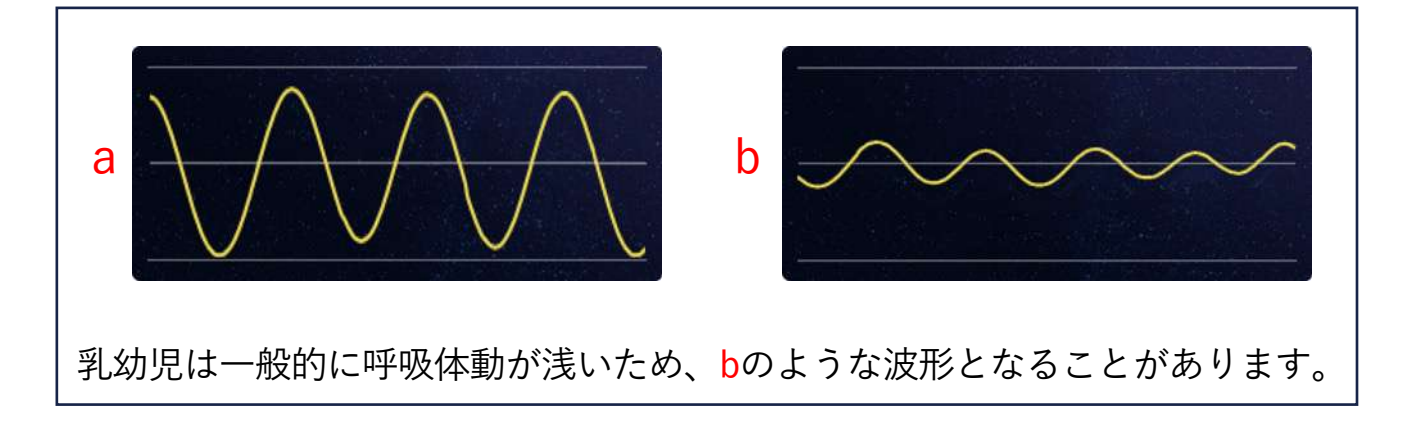

#### c はマットから乳幼児が離れた状態です。

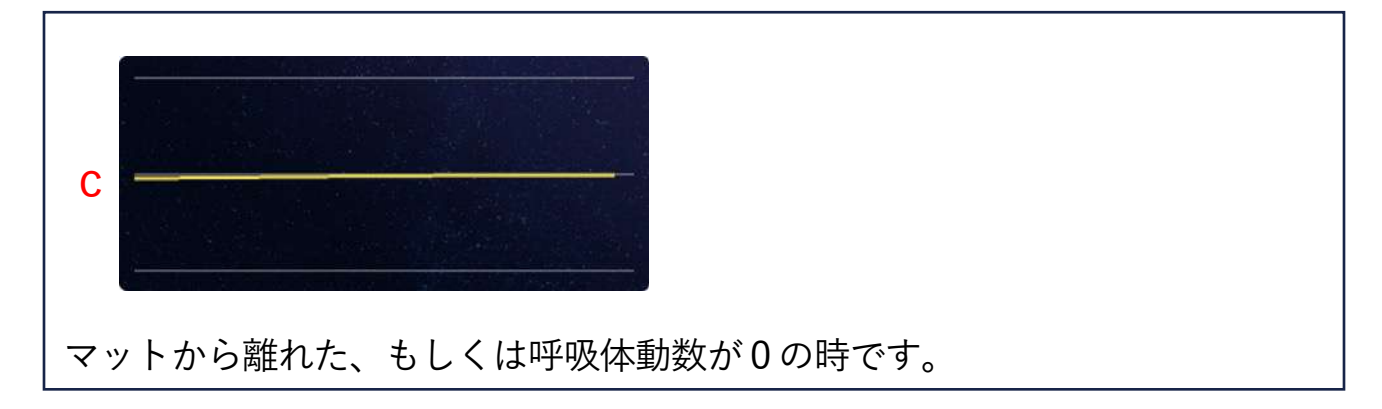

ベビーセンサーの感度が高すぎます。感度を下げてください。

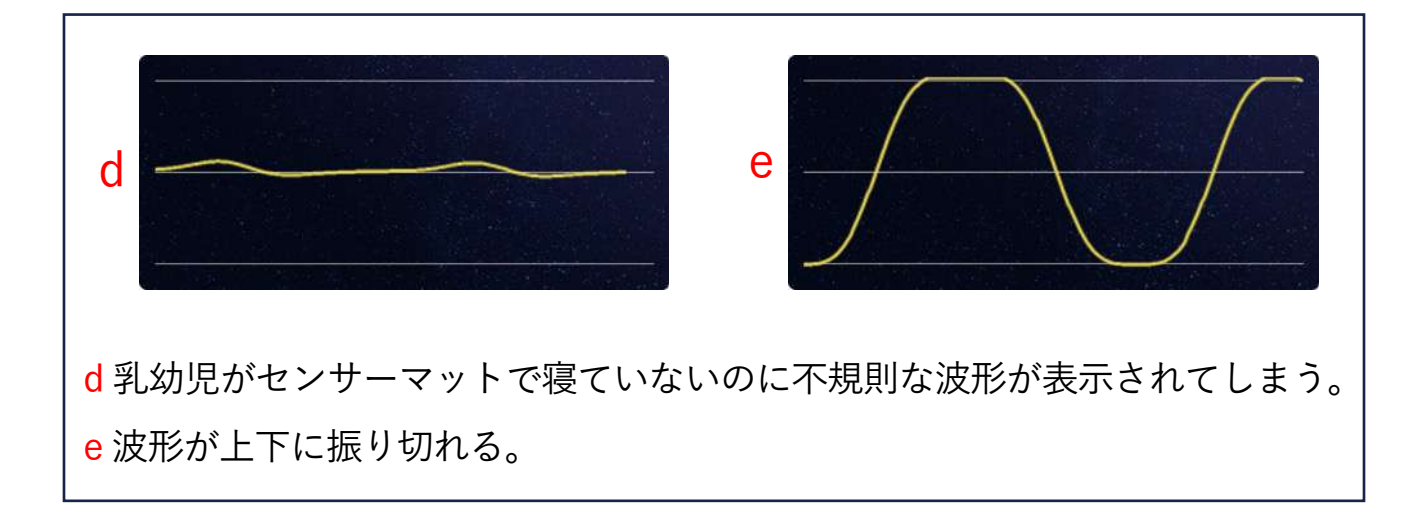

ベビーセンサーの感度が低すぎます。感度を上げてください。

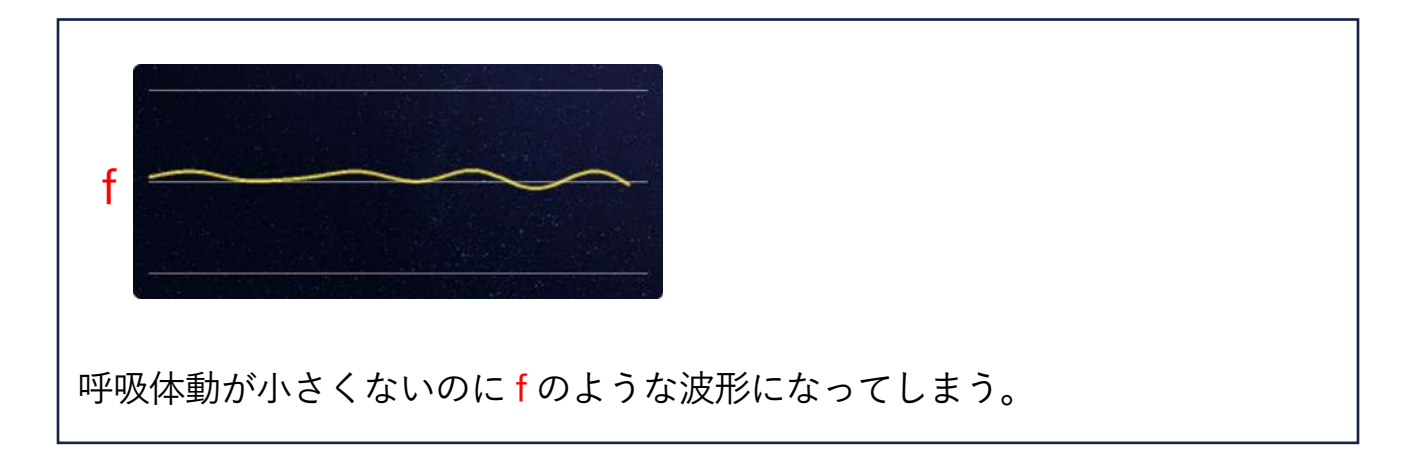

6. データ管理

1 データの閲覧

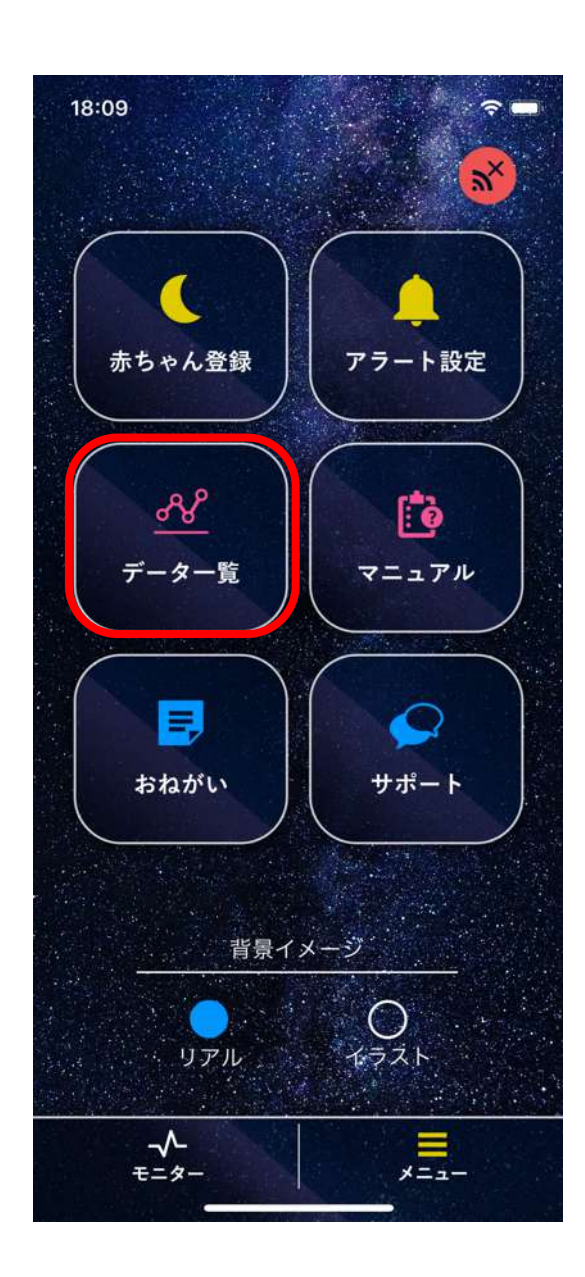

② データを日付ごとに表示
 赤枠内タップで1時間毎データを表示
 (赤枠内 | 表示されたステータスを3
 0秒ごとにカウントしています。)

※最大30日分のデータを記録可能です。 30日分を超えたデータは古い日付から削除されていきます。

① 「データー覧」をタップ

※30秒間隔でカウントした場合の1日分の各状態のおおよその回数を示しています。

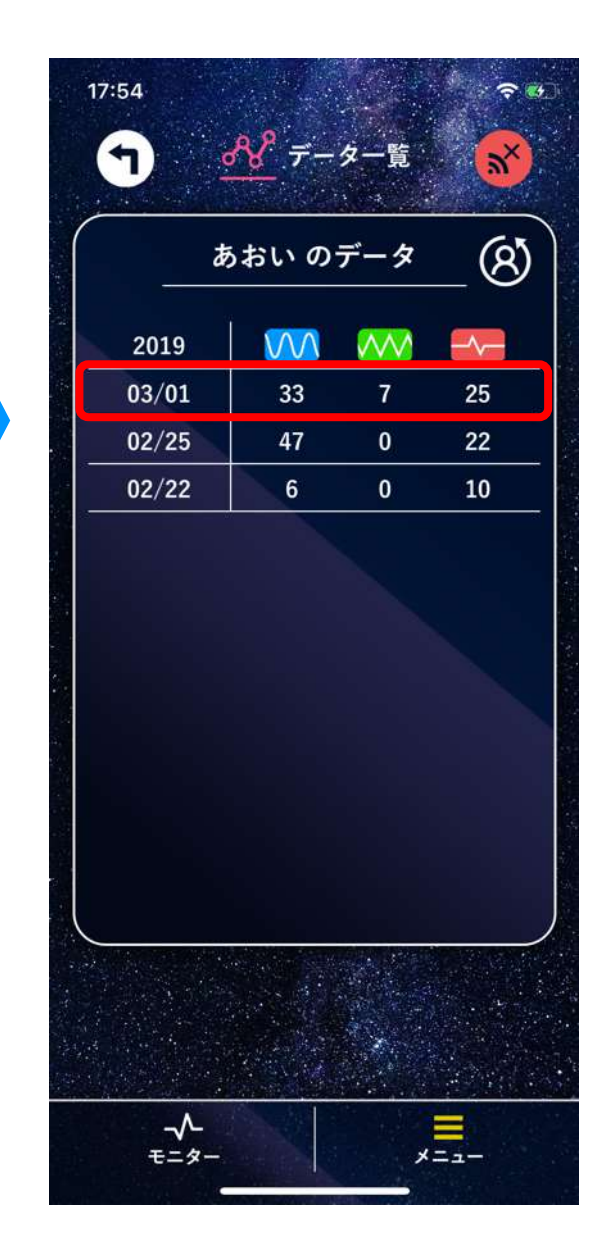

|            | かいの          | 7-9    | _&  |
|------------|--------------|--------|-----|
| 2019/03/01 | $\mathbf{M}$ | $\sim$ | -~- |
| 16:00      | 4            | 4      | 2   |
| 17.00      | 23           | 3      | 23  |
|            |              |        |     |
|            |              |        |     |

④ 1時間分のデータをグラフで表示

(a) モニター時間を表示

- (b) グラフを拡大縮小
- (c) 呼吸体動状態を表示

青:安定、<mark>赤</mark>:注意、緑:体動、灰色:計算中、

- 黄:一時停止中、白:接続、黒:切断
  - (d) グラフをスライド
  - (e) 本画面の呼吸体動数を表示

※呼吸体動数を表示するには<u>P.32「おねが</u> い」をご覧ください。

③ 1時間毎のデータを表示 赤枠内タップでグラフを表示

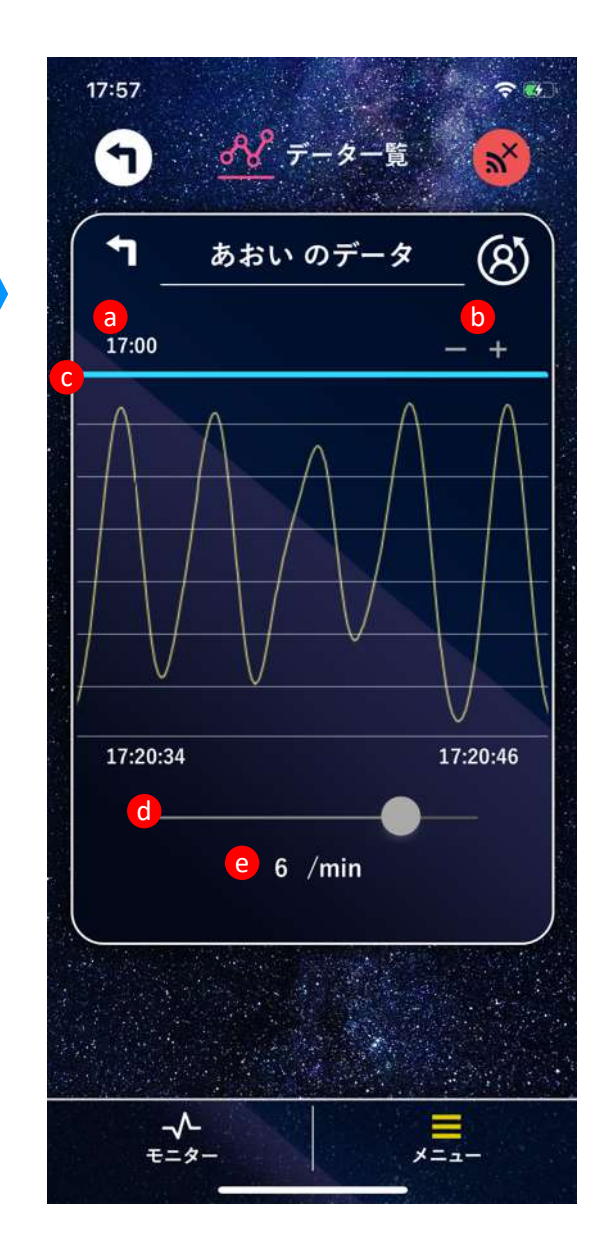

## 2 データの削除(日付単位のみ可能)

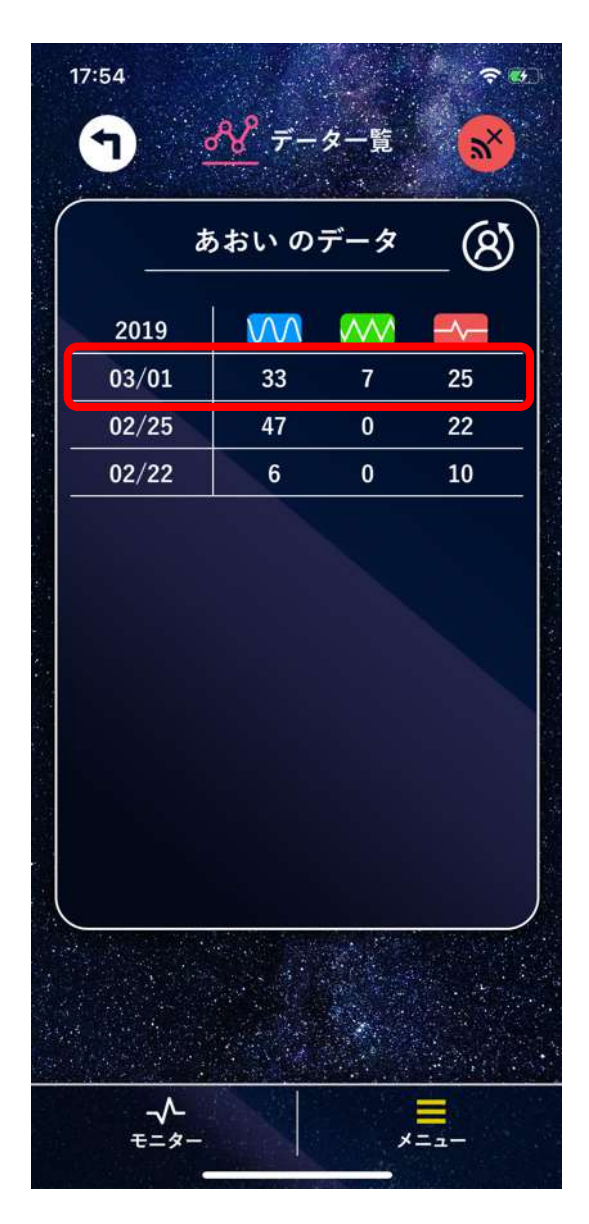

 データー覧画面から削除したい日付を 左にスライド

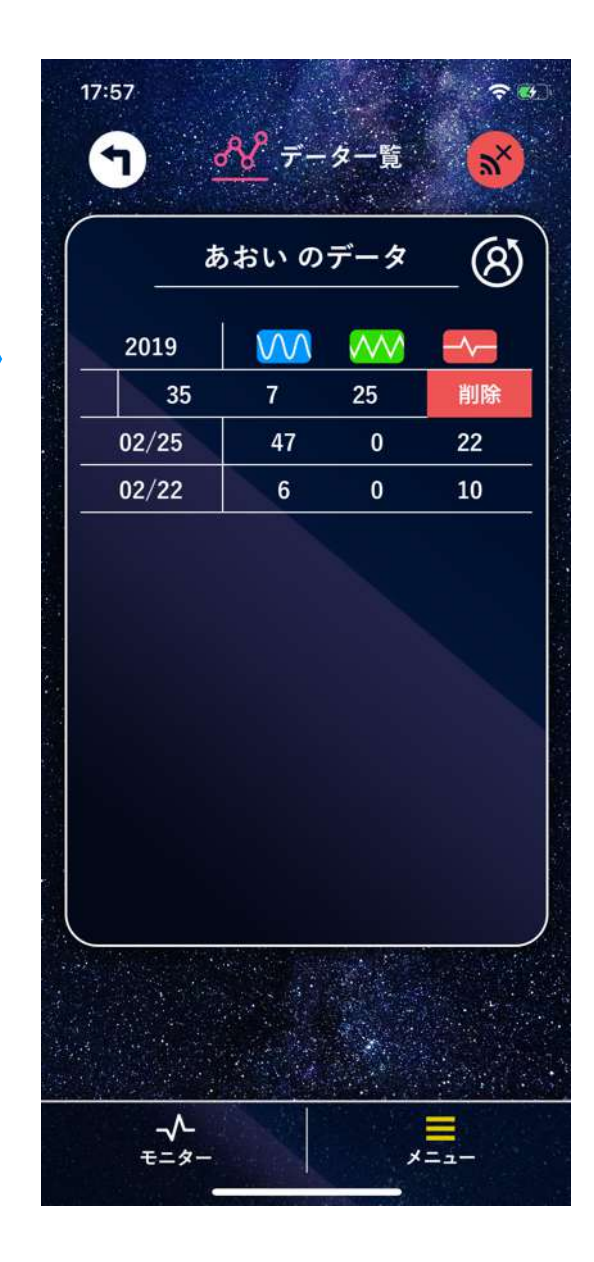

② 表示された「削除」をタップすると日 付単位でデータ削除完了

※削除したデータは復元できません。

## 7. アラート

#### 1 アラート設定画面

乳幼児ごとにアラートの設定を行うことができます。

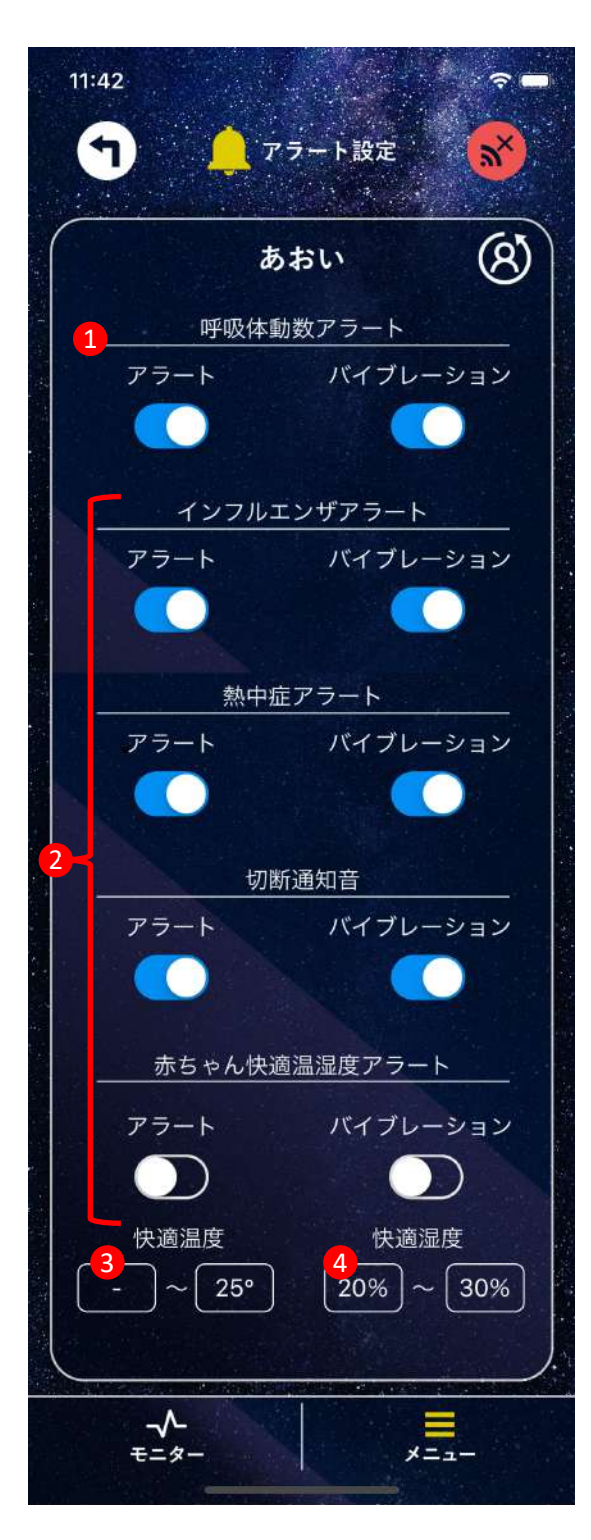

 

 ・呼吸体動数アラートのアラート・バイ ブレーション有無を設定

※安全上、アラート音とバイブレーション の両方をオフにすることはできません。

 各アラート機能のアラート・バイブ レーションの有無を設定

※iPadではバイブレーションの設定はでき ません。

- ③ 任意の温度範囲を設定。指定した温度 の範囲外になるとアラートが鳴る
- ④ 任意の湿度範囲を設定。指定した湿度の範囲外になるとアラートが鳴る

※③④の範囲指定をしない場合は「一」 を選択してください。下限、上限に「一」 を指定した場合はアラートはなりません。

「インフルエンザアラート」「熱中症ア ラート」「赤ちゃん快適温湿度アラート」 はベビーセンサーBaby Aiのみ対応の機能 です。

※呼吸体動数アラートとバイブレーション がどちらもを鳴らない場合は<u>P.37「故障か</u> <u>なと思った時」</u>をご覧ください。

## 8. おねがい

#### 1 免責と注意点の同意

「おねがい」画面に記載された注意事項をよく読み、同意していただいた上で 「同意する」をタップすると、モニター画面とデーター覧画面に1分間の平均 呼吸体動数が表示されるようになります。

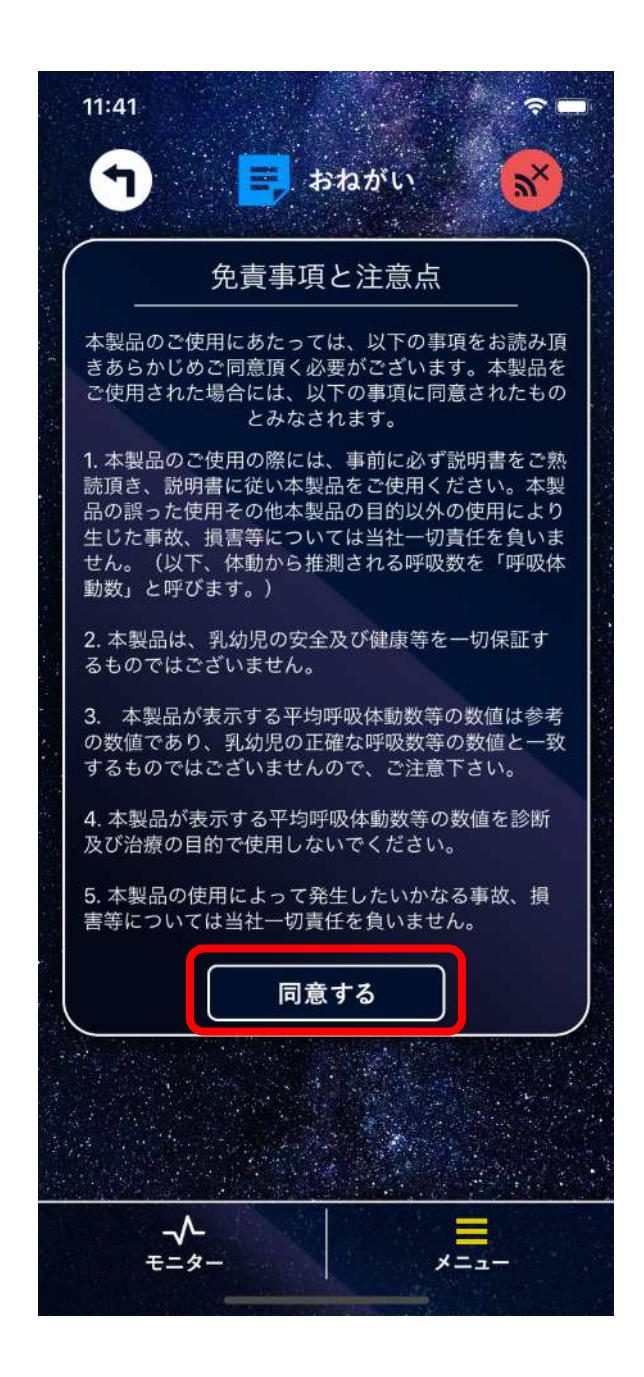

## 9. その他の設定

1 通知の許可

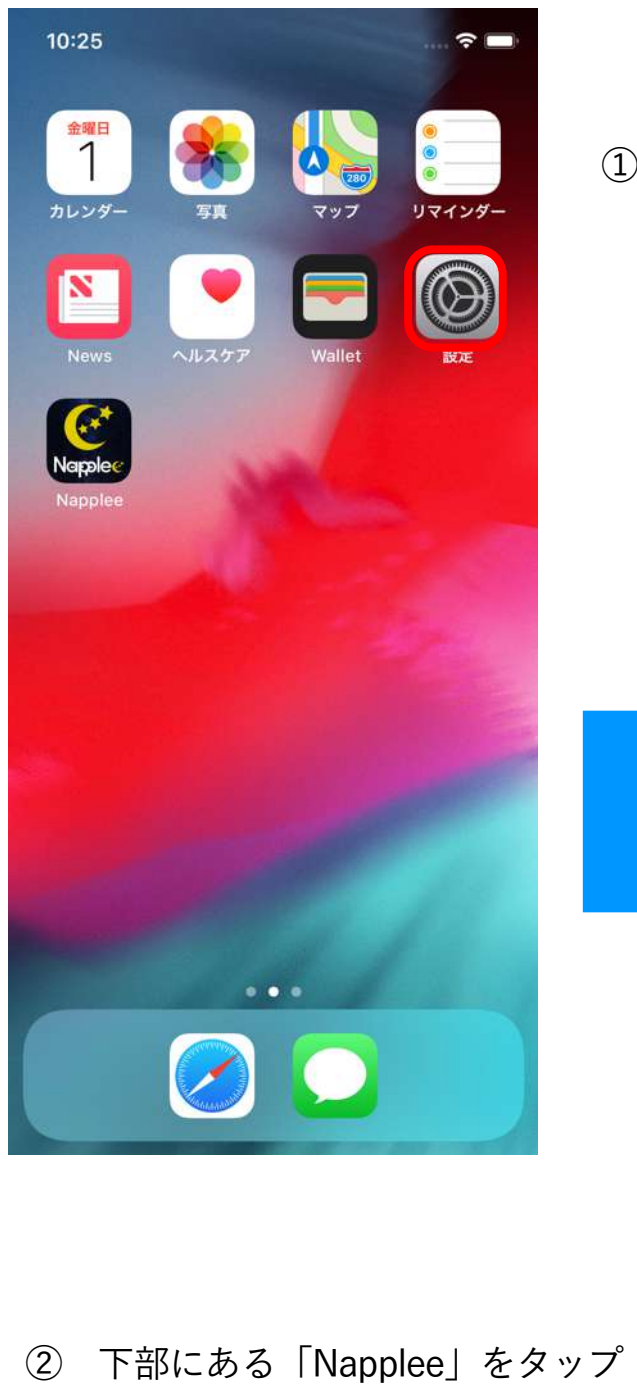

① ホーム画面にある「設定」をタップ

| 17:       | 59          | 🗢 🔳 |
|-----------|-------------|-----|
|           | 設定          |     |
| ¥.        | 一般          | >   |
|           | プライバシー      | >   |
| P         | パスワードとアカウント | >   |
| <b>6</b>  | マップ         | >   |
| 0         | Safari      | >   |
|           | News        | >   |
|           | Siri        | >   |
| *         | 写真          | >   |
| <b>\$</b> | Game Center | >   |
|           |             |     |
|           | デベロッパ       | >   |
| Nappier   | Napplee     | >   |
|           |             |     |

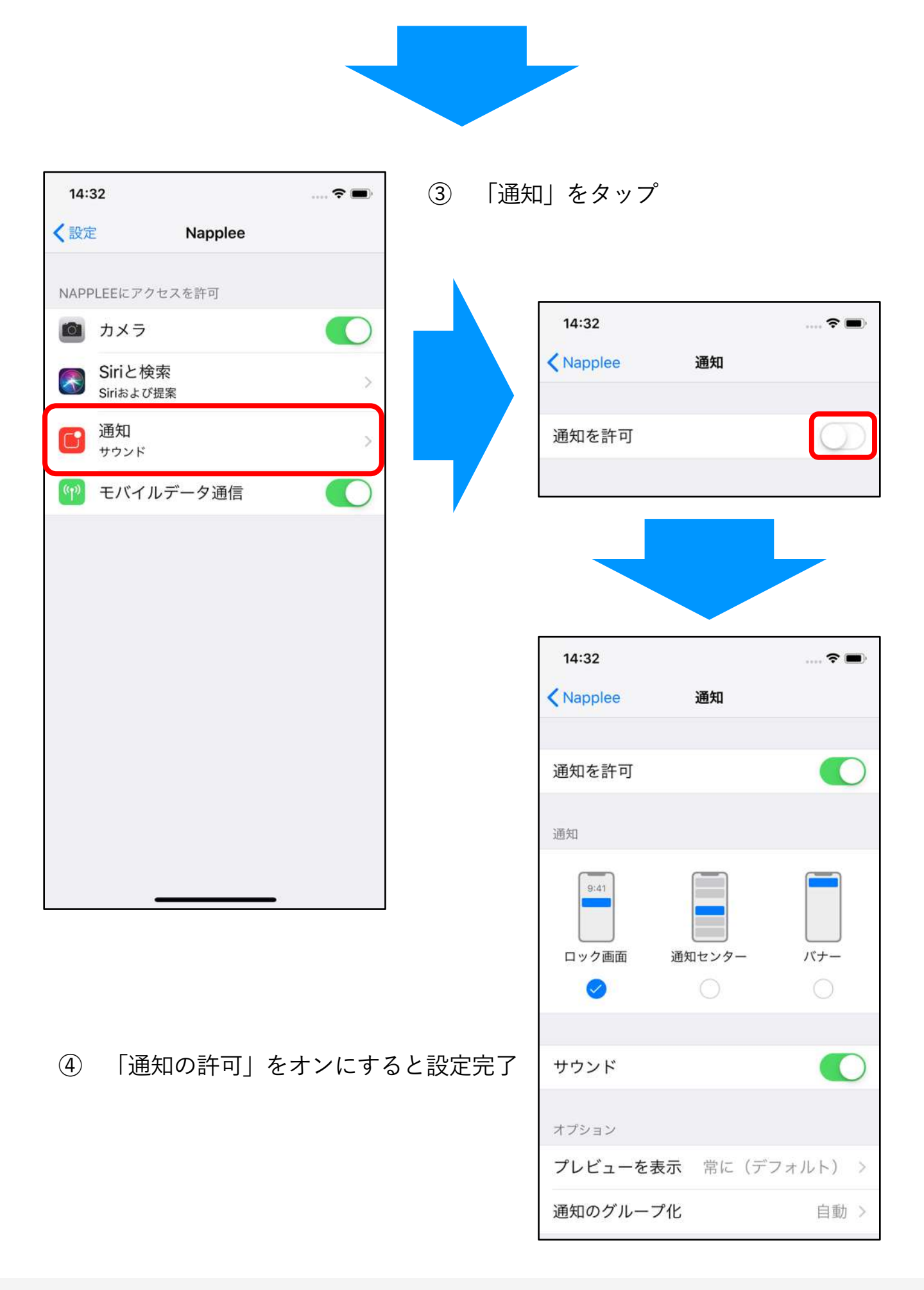

![](_page_35_Picture_0.jpeg)

iPhone/iPadがスリープ中、または、アプリがバックグラウンド稼働時は、ア プリのアラート音が短くなってしまうため、アラート音に気付かない可能性が あります。以下はiPhone/iPadが自動でスリープモードにならないようにする 設定方法です。

※下記設定を行うと、iPhone/iPadのバッテリー消費が増えますので、アプリを使用する時のみご設定ください。

![](_page_35_Picture_3.jpeg)

>

Face IDとパスコード

![](_page_36_Picture_0.jpeg)

![](_page_36_Figure_1.jpeg)

④ 「なし」を選択で自動ロック解除設定完了

③ 「自動ロック」をタップ

| 15.51       |       | •••• <b>?</b> |
|-------------|-------|---------------|
| く戻る         | 自動ロック |               |
|             |       |               |
| 30秒         |       |               |
| 1分          |       |               |
| 2分          |       |               |
| 3分          |       |               |
| 4分          |       |               |
| 5分          |       |               |
| <i>+</i> >1 |       |               |
| 14 U        |       | ~             |

## 10. 故障かなと思った時

| 症状                        | 原因                                                 | 対処方法                                                                                       |
|---------------------------|----------------------------------------------------|--------------------------------------------------------------------------------------------|
|                           | ベビーセンサーとiPhone/iPadの<br>距離が離れすぎている。                | ベビーセンサーとiPhone/iPadの距離<br>を近づけてください。                                                       |
| ベビーセンサー<br>との接続が頻繁<br>に切断 | iPhone/iPadの間に遮蔽物がある。                              | ベビーセンサーとiPhone/iPadの間に<br>襖や壁などの遮蔽物がない環境でご使<br>用ください。                                      |
|                           | 電子レンジなどの電波に影響のあ<br>る機器を起動している。                     | 電子レンジなどの電波に影響をもたら<br>す機器は起動させないようにしてくだ<br>さい。                                              |
|                           | ベビーセンサーおよびiPhone/<br>iPadの動作が不安定。                  | ベビーセンサーおよびiPhone/iPadを<br>再起動してください。                                                       |
| アラート音が鳴<br>らない            | iPhone/iPad本体の音量が小さい。                              | iPhone/iPad本体左側のボタンで音量<br>を大きくするか、iPhone/iPadの「設<br>定」>「サウンド」>「通知音と着信<br>音」から音量を大きくしてください。 |
|                           | アラート設定のアラートがオフに<br>なっている。                          | アラート設定より、アラートをオンに<br>してください。                                                               |
|                           | iPhone/iPadの通知設定がオフに<br>なっている。                     | <u>P.33「通知の許可」</u> 設定を行ってくだ<br>さい。                                                         |
|                           | iPhone∕iPadがマナーモードに<br>なっている。                      | iPhone/iPadのマナーモードを解除し<br>てください。                                                           |
| バイブレーショ<br>ンが鳴らたい         | iPadはバイブレーション機能がな<br>いため、バイブレーションを鳴ら<br>すことができません。 | iPhoneをご利用ください。                                                                            |
|                           | アラート設定画面のバイブレー<br>ションがオフになっている。                    | アラートの設定よりバイブレーション<br>をオンにしてください。                                                           |

| 症状                                                         | 原因                                                                       | 対処方法                                                                                                    |  |
|------------------------------------------------------------|--------------------------------------------------------------------------|----------------------------------------------------------------------------------------------------|--|
| 呼吸体動数ア                                                     | ベビーセンサーの感度設定が低す<br>ぎる。                                                   | ベビーセンサーの感度設定を高くして<br>ください。                                                                                                    |  |
| ラートが頻発す<br>る                                               | 使用方法および設置方法が間違っ<br>ている。                                                  | ベビーセンサー本体マニュアルの「故<br>障かなと思ったとき」を併せてご覧く<br>ださい。                                                                                                    |  |
| 誰もマットに<br>のっていないの<br>に安定になる                                | ベビーセンサーの感度が高すぎる。                                                         | ベビーセンサーの感度設定を低くして<br>ください。                                                                                                    |  |
| 呼吸体動数ア<br>ラート音および<br>バイブレーショ<br>ンを同にオフ<br>にすることがで<br>きない   | 本アプリは安全上の理由から呼吸<br>アラートおよびバイブレーション<br>を同時にオフにすることは推奨し<br>ておりません。         | どうしても呼吸数アラート・バイブ<br>レーションを同時にオフにしたい場合<br>は、以下の操作を行ってください。<br>① アプリの呼吸数アラートの「アラー<br>ト」をオフにします。<br>② iPhone/iPadをマナーモードにし、<br>iPhone/iPad本体左側のボタンで音<br>量を0に設定します。<br>③ iPhone/iPadの「設定」>「サウン<br>ド」からバイブレーションをオフに |  |
|                                                            |                                                                          | ※アラートおよびバイブレーションを<br>同時にオフにしたことにより生じた事<br>故等のいかなる損害に対しても弊社は<br>一切の責任は負いません。                                                                                                    |  |
| 「アラート設<br>定」でバイブ<br>レーションをオ<br>フにしているの<br>にバイブレー<br>ションが鳴る | iPhoneで「通知を許可」した場合、<br>アプリがバックグラウンド稼働時<br>にアラートが鳴ると必ずバイブ<br>レーションを鳴らします。 | アプリをフォアグラウンドで稼働させ<br>てください。                                                                                                    |  |